# Inversor fotovoltaico conectado à rede

DNS 3.0-6.0kW G3

Manual do Usuário

V2.1-2025-07-23

#### Direitos Autorais © GoodWe Technologies Co., Ltd. 2025. Todos os direitos reservados.

Sem autorização da GoodWe Technologies Co., Ltd., todo o conteúdo deste manual não pode ser reproduzido, divulgado ou carregado em plataformas de terceiros, como redes públicas, sob qualquer forma.

#### Licenciamento de marca

A marca **GOODWE** e outras marcas GOODWE utilizadas neste manual são propriedade da

GOODWE Technologies Co., Ltd. Todas as outras marcas registradas mencionadas pertencem aos

seus respectivos proprietários.

#### Atenção

Devido a atualizações de versão do produto ou outros motivos, o conteúdo do documento será atualizado periodicamente. A menos que haja um acordo específico, o conteúdo do documento não substitui as precauções de segurança nos rótulos do produto. Todas as descrições no documento são apenas para orientação de uso.

# Índice

| 1 Prefácio                                     | 6  |
|------------------------------------------------|----|
| 1.1 Produtos aplicáveis                        | 6  |
| 1.2 Pessoal aplicável                          |    |
| 1.3 Definição de símbolos                      | 7  |
| 2 Precauções de segurança                      | 8  |
| 2.1 Segurança geral                            |    |
| 2.2 Lado CC                                    | 9  |
| 2.3 Lado CA                                    | 9  |
| 2.4 inversor                                   | 9  |
| 2.5 Requisitos de pessoal                      |    |
| 2.6 Declaração de Conformidade UE              |    |
| 3 Introdução do Produto                        |    |
| 3.1 Cenário de aplicação                       |    |
| 3.2 Diagrama de blocos do circuito             |    |
| 3.3 Formas de rede elétrica suportadas         |    |
| 3.4 Características funcionais                 |    |
| 3.5 Descrição da aparência                     |    |
| 3.5.1 Introdução à aparência                   |    |
| 3.5.2 Introdução às dimensões                  |    |
| 3.5.3 Indicador luminoso de instrução          |    |
| 3.5.4 Especificações da placa de identificação |    |
| 4 Inspeção e armazenamento de equipamentos     |    |
| 4.1 Verificação antes da assinatura            |    |
| 4.2 Documentos de entrega                      | 20 |
| 4.3 Armazenamento de equipamentos              |    |
| 5 instalação                                   |    |
| 5.1 Requisitos de instalação                   |    |
| 5.1.1 Requisitos de ambiente de instalação     |    |
| 5.1.2 Requisitos do suporte de instalação      | 23 |

| 5.1.3 Ângulo de instalação exigido                                      | 23 |
|-------------------------------------------------------------------------|----|
| 5.1.4 Requisitos de ferramentas de instalação                           | 24 |
| 5.2 instalar o inversor                                                 | 25 |
| 5.2.1 Transporte do inversor                                            | 25 |
| 5.2.2 Instalar o inversor                                               | 26 |
| 6 Ligação elétrica                                                      | 27 |
| 6.1 Precauções de segurança                                             | 27 |
| 6.2 Ligar o fio de proteção de terra                                    | 27 |
| 6.3 Conectar o cabo de entrada CC                                       |    |
| 6.4 Conectar o cabo de entrada CC                                       |    |
| 6.5 Ligação de comunicação                                              |    |
| 6.5.1 Introdução à rede de comunicação                                  | 32 |
| 6.5.2 conectar o cabo de comunicação                                    |    |
| 6.5.3 Instalar módulo de comunicação                                    |    |
| 6.5.4 Conectar o cabo conversor USB-RS485                               | 37 |
| 7 Operação experimental do equipamento                                  |    |
| 7.1 Verificação antes da energização                                    |    |
| 7.2 Energização do equipamento                                          |    |
| 8 Teste e ajuste do sistema                                             | 39 |
| 8.1 Introdução aos indicadores luminosos e botões                       |    |
| 8.2 Configurar os parâmetros do inversor através do visor               | 40 |
| 8.2.1 Introdução ao menu do monitor                                     |    |
| 8.2.2 Introdução aos parâmetros do inversor                             |    |
| 8.3 Atualizar localmente a versão do software do inversor via pen drive |    |
| 8.4 Configurar parâmetros do inversor através do aplicativo SolarGo     |    |
| 8.5 Monitorar equipamentos através da SEMS PORTAL.                      |    |
| 9 Manutenção do sistema                                                 |    |
| 9.1 Desligamento do inversor                                            |    |
| 9.2 Desmontar o inversor                                                | 45 |
| 9.3 inversor sucateado                                                  | 45 |
| 9.4 Tratamento de falhas                                                | 45 |

| 9.5 Manutenção periódica  | 53 |
|---------------------------|----|
| 10 Parâmetros técnicos    | 54 |
| 11 Anexo                  | 64 |
| 11.1 Explicação de termos | 64 |

# 1 Prefácio

Este documento apresenta principalmente as informações do produto do inversor, instalação e conexão, configuração e ajuste, solução de problemas e manutenção. Por favor, leia atentamente este manual antes de instalar e utilizar este produto, compreenda as informações de segurança do produto e familiarize-se com as funções e características do mesmo. O documento pode ser atualizado periodicamente, por favor, obtenha a versão mais recente e mais informações sobre o produto no site oficial: <u>https://en.goodwe.com</u>.

## 1.1 Produtos aplicáveis

O sistema de armazenamento de energia inclui os seguintes modelos de inversores mencionados neste documento, doravante referidos como: inversores da série DNS G3 ou inversores.

| Modelo          | Potência nominal de<br>saída | Tensão de saída nominal |
|-----------------|------------------------------|-------------------------|
| GW3000-DNS-30   | 3kW                          |                         |
| GW3600-DNS-30   | 3.6kW                        |                         |
| GW4200-DNS-30   | 4.2kW                        |                         |
| GW5000-DNS-30   | 5kW                          | 220/230/240V            |
| GW6000-DNS-30   | 6kW                          |                         |
| GW5000-DNS-B30  | 5kW                          |                         |
| GW6000-DNS-B30  | 6kW                          |                         |
| GW5000-DNS-EU30 | 5kW                          |                         |

## 1.2 Pessoal aplicável

Apenas para profissionais qualificados, familiarizados com os regulamentos locais, normas e sistemas elétricos, que tenham recebido treinamento especializado e possuam conhecimento aprofundado sobre este produto.

## 1.3 Definição de símbolos

Para melhor utilização deste manual, os seguintes símbolos são utilizados para destacar informações importantes. Por favor, leia atentamente os símbolos e suas explicações.

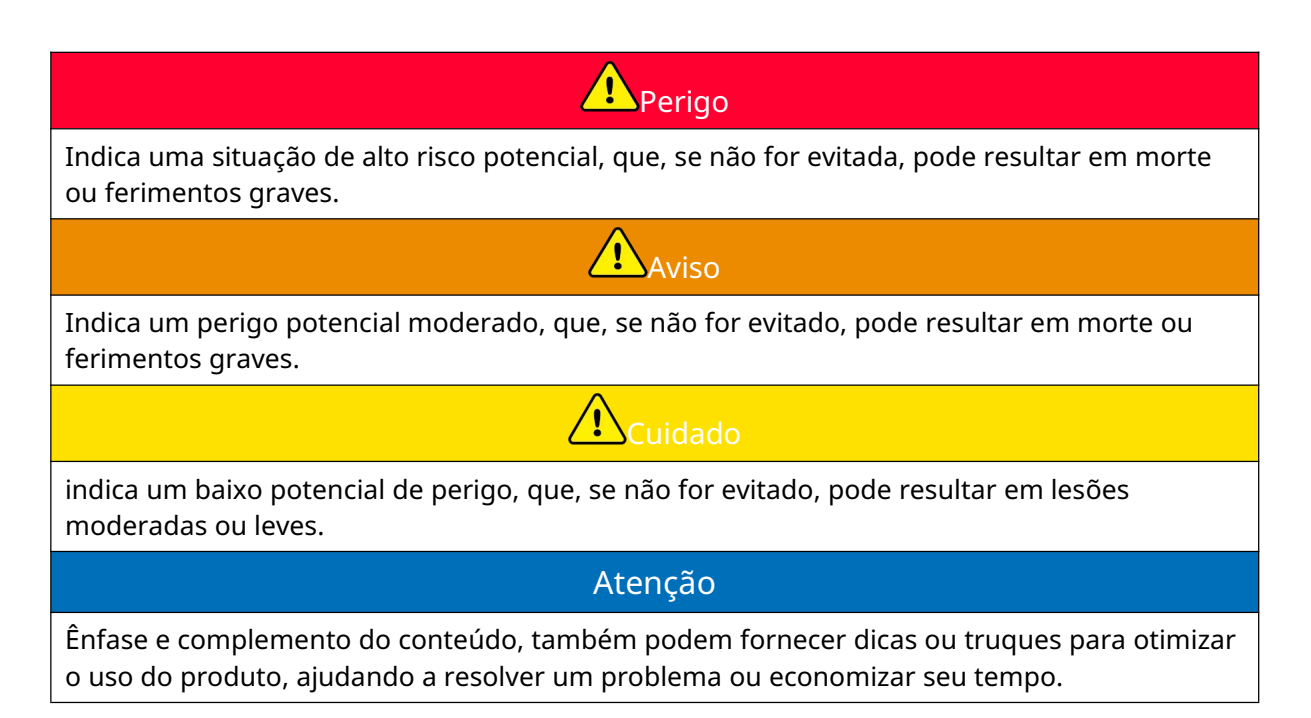

# 2 Precauções de segurança

#### Atenção

O inversor foi projetado e testado em estrita conformidade com os regulamentos de segurança, mas como equipamento elétrico, é necessário seguir as instruções de segurança relevantes antes de realizar qualquer operação no dispositivo. Operações inadequadas podem resultar em ferimentos graves ou danos materiais.

## 2.1 Segurança geral

#### Atenção

- Devido a atualizações de versão do produto ou outros motivos, o conteúdo do documento será atualizado periodicamente. A menos que haja um acordo específico, o conteúdo do documento não substitui as precauções de segurança nos rótulos do produto. Todas as descrições no documento são apenas para orientação de uso.
- Antes de instalar o equipamento, leia atentamente este documento para compreender o produto e as precauções necessárias.
- Todas as operações do equipamento devem ser realizadas por técnicos elétricos profissionais e qualificados, que devem estar familiarizados com os padrões relevantes e normas de segurança do local do projeto.
- Ao operar equipamentos, é necessário utilizar ferramentas isolantes e equipamentos de proteção individual para garantir a segurança pessoal. Ao manusear componentes eletrônicos, devem ser usadas luvas antiestáticas, pulseiras antiestáticas e roupas antiestáticas para proteger os equipamentos contra danos causados por eletricidade estática.
- A desmontagem ou modificação não autorizada pode causar danos ao equipamento, e esses danos não estão cobertos pela garantia.
- Danos ao equipamento ou lesões pessoais causados pela instalação, uso ou configuração do dispositivo que não estejam em conformidade com este documento ou com o manual do usuário aplicável não são de responsabilidade do fabricante do equipamento. Para obter mais informações sobre a garantia do produto, consulte o site oficial: <u>https://www.goodwe.com/warrantyrelated.html</u>.

## 2.2 Lado CC

Utilize os conectores CC e terminais fornecidos na embalagem para conectar os cabos CC do inversor. O uso de outros modelos de conectores CC ou terminais pode resultar em consequências graves, e quaisquer danos ao equipamento decorrentes disso não serão de responsabilidade do fabricante.

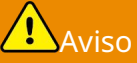

- Certifique-se de que a moldura do módulo e o sistema de suporte estejam devidamente aterrados.
- Após a conclusão da conexão dos cabos DC, certifique-se de que as conexões dos cabos estejam firmes e sem folgas.
- Utilize um multímetro para medir os cabos de corrente contínua (CC), verificando a polaridade correta dos terminais positivo e negativo, assegurando que não haja inversão de polaridade; e confirmando que a tensão está dentro da faixa permitida.

## 2.3 Lado CA

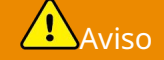

- Garantir que a tensão e a frequência no ponto de conexão à rede estejam em conformidade com as especificações de conexão do inversor fotovoltaico.
- É recomendado adicionar dispositivos de proteção, como disjuntores ou fusíveis, no lado CA do inversor. A especificação do dispositivo de proteção deve ser superior a 1,25 vezes a corrente nominal de saída CA do inversor.
- É recomendado o uso de cabos de cobre para a linha de saída CA. Se for necessário utilizar outros tipos de cabos, consulte o fabricante do equipamento.

## 2.4 inversor

**A**Perigo

- Durante a instalação do inversor, evite que os terminais de conexão inferiores suportem peso, pois isso pode causar danos aos terminais.
- Após a instalação do inversor, os rótulos e sinais de aviso na caixa devem estar claramente visíveis, sendo proibido obstruir, alterar ou danificar.
- O inversor não deve ser instalado em cenários de combinação multifásica.
- Os rótulos de advertência na caixa do inversor são os seguintes:

| Número<br>de série | símbolo     | significado                                                                                                    |
|--------------------|-------------|----------------------------------------------------------------------------------------------------|
| 1                  | $\bigwedge$ | O equipamento apresenta perigos potenciais durante a<br>operação. Ao operar o equipamento, tome as devidas<br>precauções de segurança.                                                      |
| 2                  | 4           | Alta tensão perigosa. Durante a operação do equipamento,<br>existe alta tensão presente. Ao realizar operações no<br>equipamento, certifique-se de que o equipamento está<br>desenergizado. |
| 3                  |             | A superfície do inversor apresenta alta temperatura. É<br>proibido tocar durante a operação do equipamento, caso<br>contrário, pode causar queimaduras.                                     |
| 4                  | 5min        | Descarga com atraso. Após o desligamento do<br>equipamento, aguarde 5 minutos para que o equipamento<br>seja completamente descarregado.                                                    |
| 5                  | CE          | Marca de certificação CE.                                                                                                    |
| 6                  |             | Ponto de conexão do condutor de proteção de aterramento.                                                                                                    |
| 7                  |             | Antes de operar o equipamento, leia atentamente o manual do produto.                                                                                                    |
| 8                  | X           | O equipamento não deve ser tratado como lixo doméstico.<br>Por favor, descarte-o de acordo com as leis e regulamentos<br>locais ou devolva-o ao fabricante.                                 |

## 2.5 Requisitos de pessoal

#### Atenção

- O pessoal responsável pela instalação e manutenção dos equipamentos deve primeiro receber treinamento rigoroso, compreender as precauções de segurança de vários produtos e dominar os métodos operacionais corretos.
- A instalação, operação, manutenção e substituição de equipamentos ou componentes só podem ser realizadas por profissionais qualificados ou pessoal devidamente treinado.

## 2.6 Declaração de Conformidade UE

Dispositivos com função de comunicação sem fios comercializáveis no mercado europeu cumprem os seguintes requisitos de diretivas:

- Radio Equipment Directive 2014/53/EU (RED)
- Restrictions of Hazardous Substances Directive 2011/65/EU and (EU) 2015/863 (RoHS)
- Waste Electrical and Electronic Equipment 2012/19/EU
- Registration, Evaluation, Authorization and Restriction of Chemicals (EC) No 1907/2006 (REACH)

Equipamentos sem funcionalidade de comunicação sem fios que podem ser vendidos no mercado europeu cumprem os seguintes requisitos de diretiva:

- Electromagnetic compatibility Directive 2014/30/EU (EMC)
- Electrical Apparatus Low Voltage Directive 2014/35/EU (LVD)
- Restrictions of Hazardous Substances Directive 2011/65/EU and (EU) 2015/863 (RoHS)
- Waste Electrical and Electronic Equipment 2012/19/EU
- Registration, Evaluation, Authorization and Restriction of Chemicals (EC) No 1907/2006 (REACH)

Mais declarações de conformidade com a UE estão disponíveis no site oficial: <u>https://en.goodwe.com</u>.

# 3 Introdução do Produto

## 3.1 Cenário de aplicação

O inversor da série DNS G3 é um inversor fotovoltaico string monofásico conectado à rede. Ele converte a corrente contínua gerada pelos painéis solares fotovoltaicos em corrente alternada que atende aos requisitos da rede elétrica e a injeta na rede. Os principais cenários de aplicação do inversor são os seguintes:

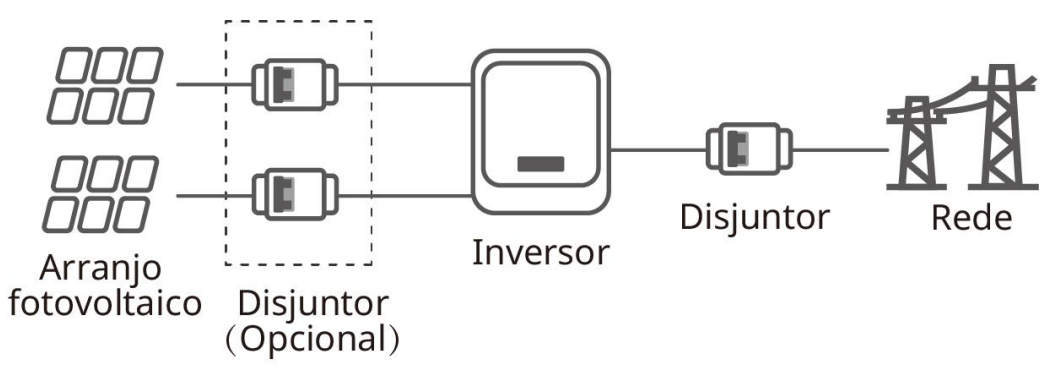

#### 3.2 Diagrama de blocos do circuito

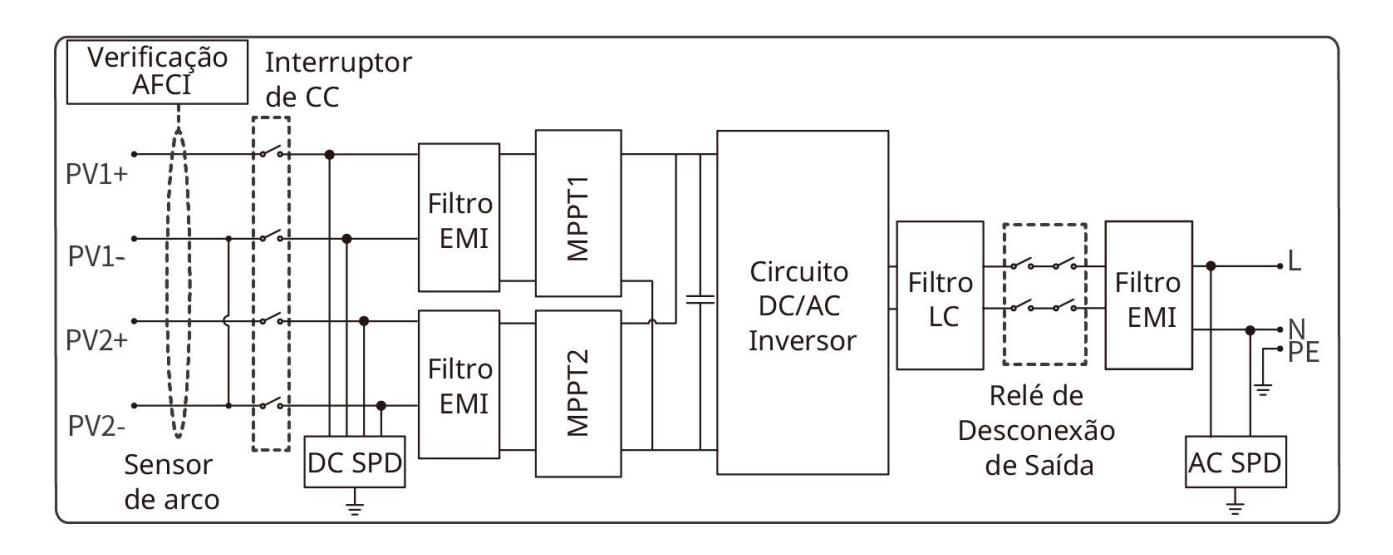

## 3.3 Formas de rede elétrica suportadas

Para redes com condutor neutro (N), a tensão entre N e terra deve ser inferior a 10V.

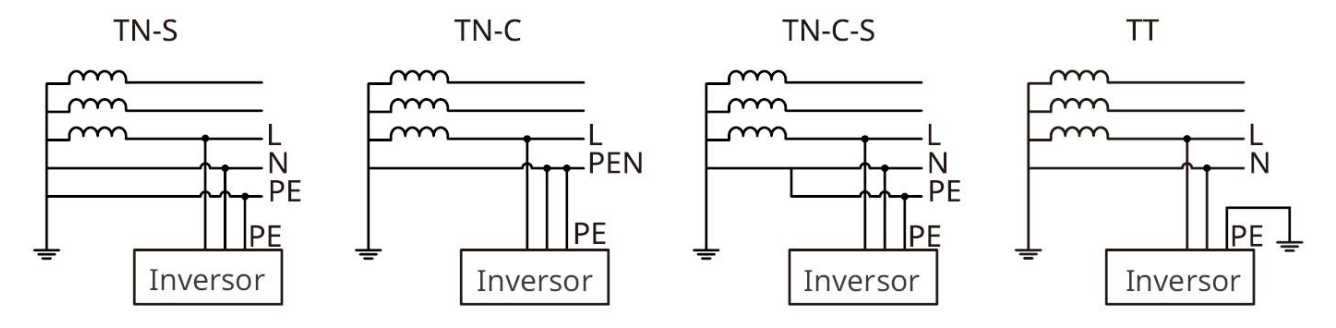

## 3.4 Características funcionais

#### Atenção

As funções específicas do inversor estão sujeitas à configuração do modelo real.

#### Redução de potência

Para garantir a operação segura do inversor e cumprir os requisitos regulatórios locais, o inversor reduzirá automaticamente a potência de saída quando as condições ambientais não forem ideais. A seguir estão os fatores que podem causar a redução de potência (derrate). Evite-os durante o uso:

- Condições ambientais adversas, como: radiação solar direta, altas temperaturas, etc.
- A porcentagem de potência de saída do inversor foi configurada.
- Variações de tensão e frequência da rede.
- O valor da tensão de entrada é mais alto.
- O valor da corrente de entrada é elevado.

#### **AFCI (opcional)**

Causas da formação de arco:

- Conectores com mau contacto no sistema fotovoltaico.
- Cabo conectado incorretamente ou danificado.
- Conectores e cabos envelhecidos.

Método de detecção de arco:

- O inversor integra a função AFCI, atendendo ao padrão IEC 63027.
- Quando o inversor detecta a ocorrência de um arco, é possível verificar o horário do alarme e o fenômeno do alarme através do App.
- O inversor irá parar de funcionar para proteção após acionar o alarme AFCI e retomará automaticamente a operação em rede após a eliminação do alarme.
- Reconexão automática: Se o inversor acionar um alarme AFCI menos de 5 vezes em 24 horas, o alarme pode ser limpo automaticamente após cinco minutos, e o inversor retoma a operação em paralelo com a rede.
- Reconexão manual: Se o inversor acionar o 5º alarme AFCI dentro de 24 horas, será necessário limpar manualmente o alarme para que o inversor possa retomar a operação em paralelo com a rede. Consulte o "Manual do Usuário do Aplicativo SolarGo" para obter instruções detalhadas.

A função AFCI vem desativada de fábrica por padrão. Se necessário, ative a função "Detecção de Arco" através da interface "Configurações Avançadas" no aplicativo SolarGo.

| Modelo          | etiqueta       | Instruções                                  |
|-----------------|----------------|---------------------------------------------|
| GW3000-DNS-30   |                | F: Full coverage                            |
| GW3600-DNS-30   |                | I: Integrated                               |
| GW4200-DNS-30   |                | AFPE: Detection and interruption capability |
| GW5000-DNS-30   | F-I-AFPE-1-2-1 | provided                                    |
| GW6000-DNS-30   |                | 1: 1 monitored string per                   |
| GW5000-DNS-B30  |                | input port                                  |
| GW6000-DNS-B30  |                | 1: 1 monitored channel                      |
| GW5000-DNS-EU30 |                | r. i monitoreu channel                      |

#### Comunicação

O inversor suporta a configuração de parâmetros via WiFi ou Bluetooth localmente; suporta a conexão à plataforma de monitoramento via WiFi, LAN ou 4G, para monitorar o status de operação do inversor, a operação da usina fotovoltaica, entre outros.

- Bluetooth: Atende ao padrão Bluetooth 5.1.
- WiFi: IEEE 802.11 b/g/n sem fio @2,4 GHz.
- LAN: Ethernet 10M/100Mbps autoajustável.
- 4G: Suporta conexão com a plataforma de monitoramento via comunicação 4G. Os kits 4G
   Kit-CN-G20 e 4G Kit-CN-G21 suportam conexão com plataformas de monitoramento de terceiros através do protocolo de comunicação MQTT.

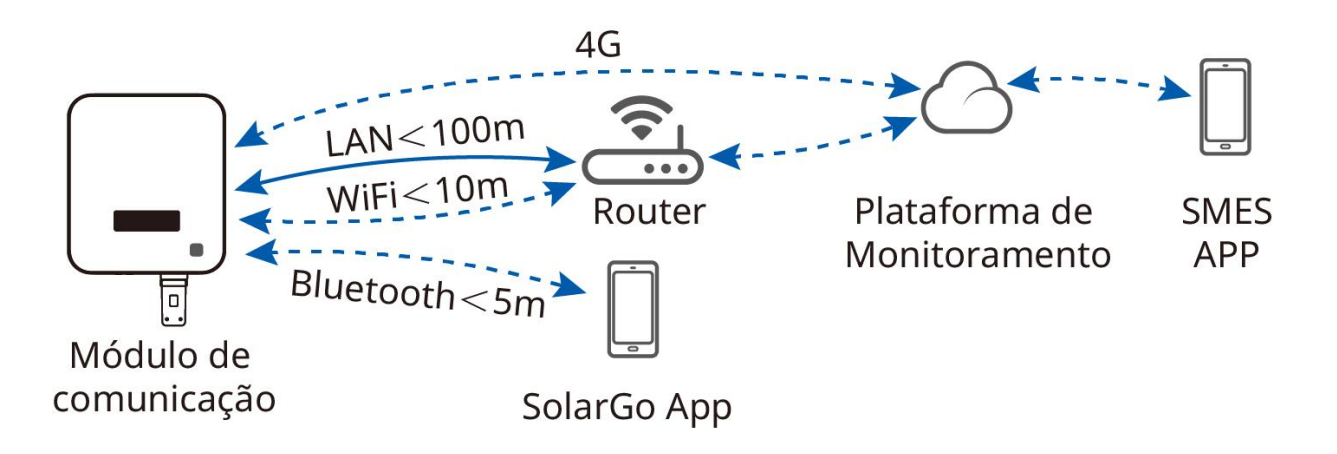

#### controle de carga

O inversor possui portas de controle de contato seco reservadas, suportando a conexão de bombas de calor certificadas SG Ready e cargas controláveis, utilizadas para ligar ou desligar as cargas. O modo de controle de carga é o seguinte:

 Modo de tempo: No modo de tempo padrão, pode definir o horário para ligar ou desligar a carga. Dentro do período definido, a carga será ligada ou desligada automaticamente; no modo de tempo inteligente, dentro do período definido, a carga será ligada quando a energia fotovoltaica excedente for superior à potência nominal da carga.

- Modo de comutação: Quando o método de controle é selecionado como ON, a carga será ligada; quando o método de controle é definido como OFF, a carga será desligada.
- CONTROLE DE CARGA BACK-UP: O inversor possui uma porta de controle DO de contato seco integrada, que pode controlar se a carga é desligada. No modo off-grid, se for detectada sobrecarga no terminal BACK-UP ou se o valor SOC da bateria estiver abaixo do valor definido para proteção off-grid da bateria, a carga conectada à porta DO pode ser desligada.

A função de controle de carga está desativada por padrão. Se necessário, ative e configure a função "Controle de Carga" na interface "Mais" do aplicativo SolarGo.

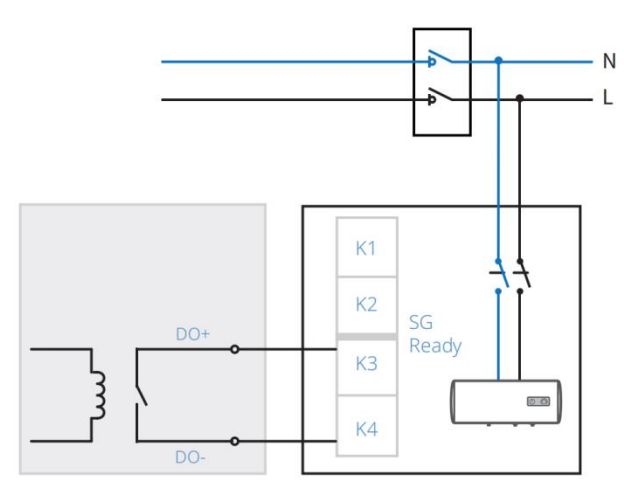

## 3.5 Descrição da aparência

## 3.5.1 Introdução à aparência

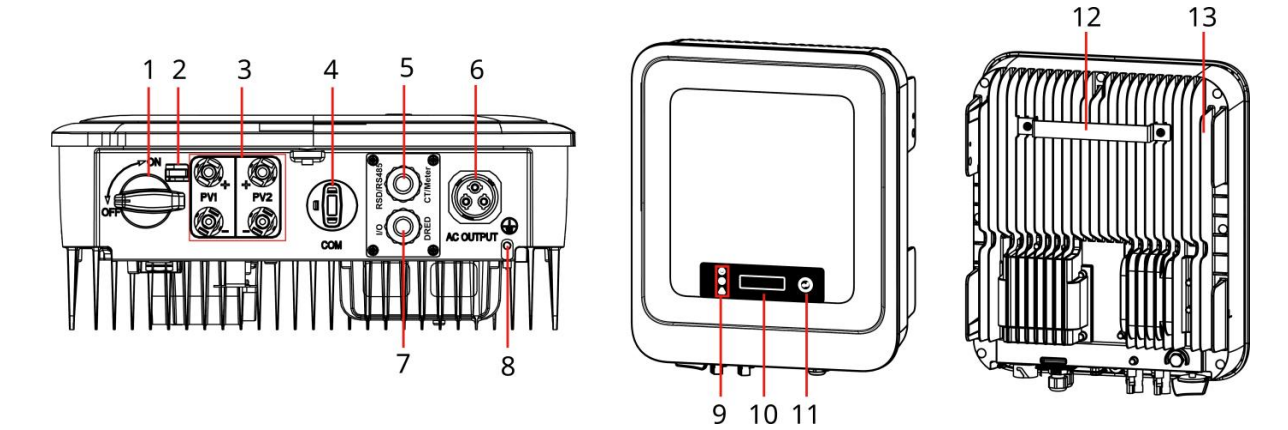

| Número<br>de série | Modelo                      | Instruções                                                                                                    |
|--------------------|-----------------------------|----------------------------------------------------------------------------------------------------|
| 1                  | Interruptor DC              | Controlar a entrada de corrente contínua para ligar ou<br>desligar.                                                                                                    |
| 2                  | Interruptor DC<br>com trava | Apenas modelos australianos suportam. Quando o inversor<br>estiver operando sem energia, bloqueie o interruptor DC na<br>posição OFF para evitar perigos como choques elétricos. |

| 3  | Terminal de<br>entrada PV                                                                                                | Pode conectar o cabo de entrada CC do módulo fotovoltaico.                                                                                                    |
|----|----------------------------------------------------------------------------------------------------|----------------------------------------------------------------------------------------------------|
| 4  | Módulo de<br>comunicação,<br>interface de<br>comunicação do<br>cabo conversor<br>USB-RS485 ou<br>porta de conexão<br>USB | <ul> <li>Pode conectar módulos de comunicação, como:<br/>Bluetooth, WiFi/LAN, WiFi, 4G, etc. Por favor, selecione o<br/>tipo de módulo de acordo com a necessidade real.</li> <li>Cabo conversor USB-RS485 conectável ao mercado<br/>brasileiro.</li> <li>Suporta conexão de pen drive USB, permitindo<br/>atualização local do software do inversor.</li> </ul> |
| 5  | RS485,<br>desligamento com<br>um toque,<br>medidor de<br>energia, interface<br>de comunicação<br>CT                      | Pode conectar RS485, desligamento com um toque, medidor<br>de energia, fio de comunicação CT.                                                                                                    |
| 6  | Terminal de<br>conexão do cabo<br>de saída CA                                                                            | Conecte o cabo de saída CA para ligar o inversor à rede<br>elétrica.                                                                                                    |
| 7  | DRED, interface de<br>comunicação de<br>contato seco                                                                     | Pode ser conectado a DRED, linha de comunicação de<br>contato seco (função reservada).                                                                                                    |
| 8  | Terminal de<br>aterramento de<br>proteção                                                                                | Conectar o fio de proteção de terra.                                                                                                    |
| 9  | Luz indicadora                                                                                                    | Indica o estado de funcionamento do inversor.                                                                                                    |
| 10 | Monitor (opcional)                                                                                                    | Verificar os dados relacionados ao inversor (opcional).                                                                                                    |
| 11 | Teclas de<br>operação do visor<br>(opcional)                                                                             | Para operar o visor (opcional).                                                                                                    |
| 12 | Peça de<br>montagem<br>suspensa                                                                                          | Inversor montável em parede.                                                                                                    |
| 13 | Dissipador de<br>calor                                                                                                   | Para dissipação de calor do inversor.                                                                                                    |

## 3.5.2 Introdução às dimensões

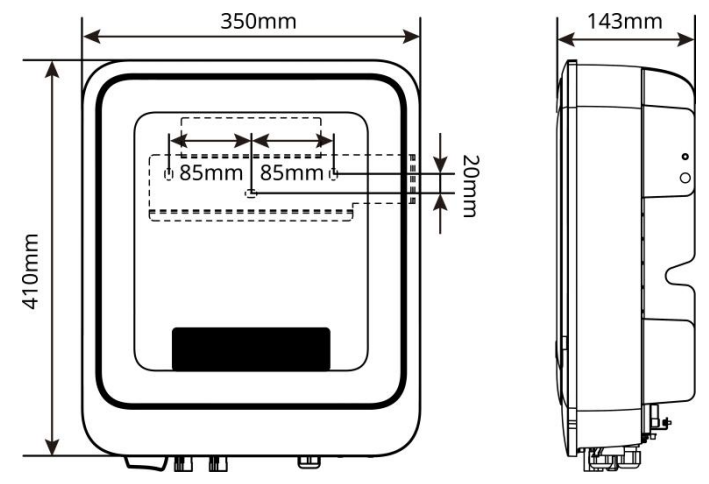

## 3.5.3 Indicador luminoso de instrução

#### Máquina com tela de exibição

| Luz<br>indicadora       | Estado | Instruções                                                                    |
|-------------------------|--------|-------------------------------------------------------------------------------|
|                         |        | Luz constante: monitoramento sem fio normal                                   |
| fonte de<br>alimentação |        | Piscada única: reinicialização ou reset do módulo sem<br>fio                  |
|                         |        | Piscar duas vezes: roteador não conectado/estação<br>base não conectada       |
|                         |        | Quatro piscadas: site de monitoramento não conectado                          |
|                         |        | Servidor de monitoramento não conectado                                       |
|                         |        | Piscar: Comunicação RS485 normal                                              |
|                         |        | Extinção: o módulo sem fio está sendo restaurado às configurações de fábrica. |
|                         |        | Luz constante: rede elétrica normal, conexão à rede<br>bem-sucedida           |
| Operação                |        | Extinção: Não conectado à rede                                                |
| <b>A</b><br>Falha       |        | Luz constante: falha do sistema                                               |
|                         |        | Reinicialização do módulo de monitoramento do inversor.                       |
|                         |        | O inversor e o terminal de comunicação não estabeleceram conexão.             |

#### Máquina sem tela de exibição

| Luz<br>indicadora       | Estado | Instruções                                                                    |  |
|-------------------------|--------|-------------------------------------------------------------------------------|--|
| (                       |        | Luz constante: monitoramento sem fio normal                                   |  |
| fonte de<br>alimentação |        | Piscada única: reinicialização ou reset do módulo sem<br>fio                  |  |
|                         |        | Luz constante: rede elétrica normal, conexão à rede<br>bem-sucedida.          |  |
|                         |        | Extinção: Não conectado à rede.                                               |  |
| Operação                |        | Piscada lenta única: auto-teste antes da conexão à<br>rede                    |  |
|                         |        | Flash único: pronto para conexão à rede                                       |  |
|                         |        | Luz constante: monitoramento sem fio normal                                   |  |
| <b>G</b><br>SEMS        |        | Piscada única: reinicialização ou redefinição do<br>módulo sem fio            |  |
|                         |        | Piscar duas vezes: Estação base ou roteador não conectado.                    |  |
| 0 El 110                |        | Quatro piscadas: servidor não conectado.                                      |  |
|                         |        | Quatro piscadas: servidor não conectado.                                      |  |
|                         |        | Extinção: O módulo sem fio está sendo restaurado às configurações de fábrica. |  |
|                         |        | Luz constante: falha do sistema                                               |  |
| Falha                   |        | Extinção: Sem falhas                                                          |  |

## 3.5.4 Especificações da placa de identificação

A placa de identificação é apenas para referência, por favor, consulte o produto real.

| Product:<br>Model :                                       | Grid-Tied PV Inverter                                                  |   | GW trademark, product type, and        |
|-----------------------------------------------------------|------------------------------------------------------------------------|---|----------------------------------------|
| PV Input                                                  | UDCmax: **** Vd.c.<br>UMPP: ***** Vd.c.                                |   | producernouch                          |
|                                                           | IDC,max: ** Ad.c.<br>ISC PV: ** Ad.c.                                  |   |                                        |
|                                                           | UAC,r: *** Va.c.<br>fAC, r: ** Hz                                      | - | Technical parameters                   |
| Output                                                    | PAC,r: ** kW<br>IAC,max: ** Aa.c.<br>Sr: ** kVA                        |   |                                        |
| P.F.: ~* ,**cap<br>Toperating: -**-<br>Non-isolated, IP** | Smax: ** kVA<br>**ind<br>** °C<br>, protective Class I, OVC DCII/ACIII |   |                                        |
| S/N:                                                      |                                                                        |   | Safety symbols and certification marks |
| E-mail: *******@                                          | Co., Ltd.<br>com<br>S/N                                                |   | Contact information and serial number  |

# 4 Inspeção e armazenamento de equipamentos

## 4.1 Verificação antes da assinatura

Antes de assinar o recebimento do produto, verifique detalhadamente os seguintes itens:

- 1. Verifique se a embalagem externa apresenta danos, como deformações, perfurações, fissuras ou outros sinais que possam ter causado danos aos equipamentos dentro da caixa. Se houver danos, não abra a embalagem e entre em contato com o seu distribuidor.
- 2. Verifique se o modelo do inversor está correto. Caso não corresponda, não abra a embalagem e entre em contato com o seu distribuidor.
- 3. Verifique se o tipo e a quantidade dos itens entregues estão corretos e se há danos visíveis. Em caso de danos, entre em contato com o seu distribuidor.

## 4.2 Documentos de entrega

#### Atenção

- [1]. Os tipos de módulos de comunicação incluem: WiFi/LAN, WiFi, 4G, Bluetooth, etc. O tipo real de envio depende do método de comunicação escolhido para o inversor.
- [2]. O cabo conversor USB-RS485 é fornecido apenas com alguns modelos brasileiros.
- [3]. O terminal 6PIN é distribuído apenas na Alemanha.
- [4]. N: 2 na região da Austrália, 3 em outras regiões. Austrália.
- [5]. Apenas na Austrália.

| Componente | Instruções                                         | Componente | Instruções                             |
|------------|----------------------------------------------------|------------|----------------------------------------|
|            | inversor x 1                                       |            | Suporte de<br>montagem traseira x<br>1 |
|            | parafuso de expansão x 3                           |            | Conector DC x 2                        |
|            | Conector CA x 1                                    | T          | Documentação do<br>produto x 1         |
|            | parafuso x 2                                       |            | Terminal OT x 1                        |
|            | 2Terminal de<br>comunicação PIN x N <sup>[4]</sup> |            | 6Terminal PIN x 1 <sup>[3]</sup>       |

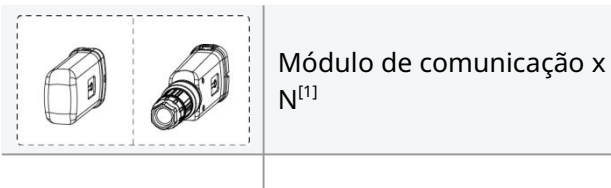

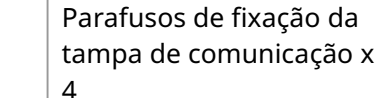

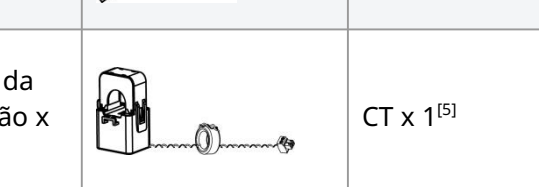

Cabo conversor

USB-RS485 x 1<sup>[2]</sup>

## 4.3 Armazenamento de equipamentos

Se o inversor não for colocado em uso imediatamente, armazene-o de acordo com os seguintes requisitos:

- 1. Certifique-se de que a embalagem externa não foi removida e o dessecante dentro da caixa não foi perdido.
- 2. Garantir que o ambiente de armazenamento esteja limpo, com faixas adequadas de temperatura e umidade, sem condensação.
- 3. Certifique-se de que a altura e a direção do empilhamento do inversor estejam de acordo com as instruções indicadas no rótulo da caixa de embalagem.
- 4. Garantir que os inversores não apresentem risco de tombamento após o empilhamento.
- 5. O inversor, após armazenamento prolongado, deve ser verificado e confirmado por um profissional qualificado antes de poder ser utilizado novamente.
- 6. O tempo de armazenamento do inversor excede dois anos ou o período sem operação após a instalação ultrapassa seis meses. Recomenda-se que seja submetido a inspeção e teste por profissionais antes de ser colocado em operação.
- 7. Para garantir o bom desempenho elétrico dos componentes eletrônicos internos do inversor, recomenda-se energizá-lo a cada 6 meses durante o armazenamento. Se exceder 6 meses sem energização, recomenda-se uma inspeção e teste por profissionais antes da utilização.

# 5 instalação

## 5.1 Requisitos de instalação

#### 5.1.1 Requisitos de ambiente de instalação

- 1. O equipamento não deve ser instalado em ambientes inflamáveis, explosivos ou corrosivos.
- 2. O suporte é robusto e confiável, capaz de suportar o peso do inversor.
- 3. O espaço de instalação deve atender aos requisitos de ventilação e dissipação de calor do equipamento, bem como aos requisitos de espaço operacional.
- 4. O nível de proteção do equipamento atende à instalação em ambientes internos e externos, sendo que a temperatura e umidade do ambiente de instalação devem estar dentro da faixa adequada.
- O inversor deve ser instalado em locais protegidos da exposição solar, chuva, neve acumulada, etc. Recomenda-se instalação em posições com cobertura, podendo-se construir um toldo se necessário.

(Nota: Foram utilizados termos técnicos fotovoltaicos/elétricos como "inversor" e adaptações precisas para condições climáticas, mantendo a clareza técnica exigida.)

- 6. O local de instalação deve ficar fora do alcance de crianças e evitar áreas de fácil acesso. Durante a operação, a superfície do equipamento pode atingir altas temperaturas, prevenindo assim riscos de queimaduras.
- A altura de instalação do equipamento deve facilitar a operação e manutenção, garantindo que os indicadores luminosos, todas as etiquetas sejam facilmente visíveis e os terminais de conexão sejam de fácil operação.
- 8. Mantenha-se afastado de ambientes com campos magnéticos fortes para evitar interferências eletromagnéticas. Se houver estações de rádio ou equipamentos de comunicação sem fio abaixo de 30MHz nas proximidades do local de instalação, instale o equipamento de acordo com os seguintes requisitos:
  - Adicione núcleos de ferrite com enrolamentos múltiplos nos cabos de entrada CC ou saída CA do inversor, ou adicione filtros EMI passa-baixa.
  - A distância entre o inversor e o equipamento de interferência eletromagnética sem fio excede 30m.

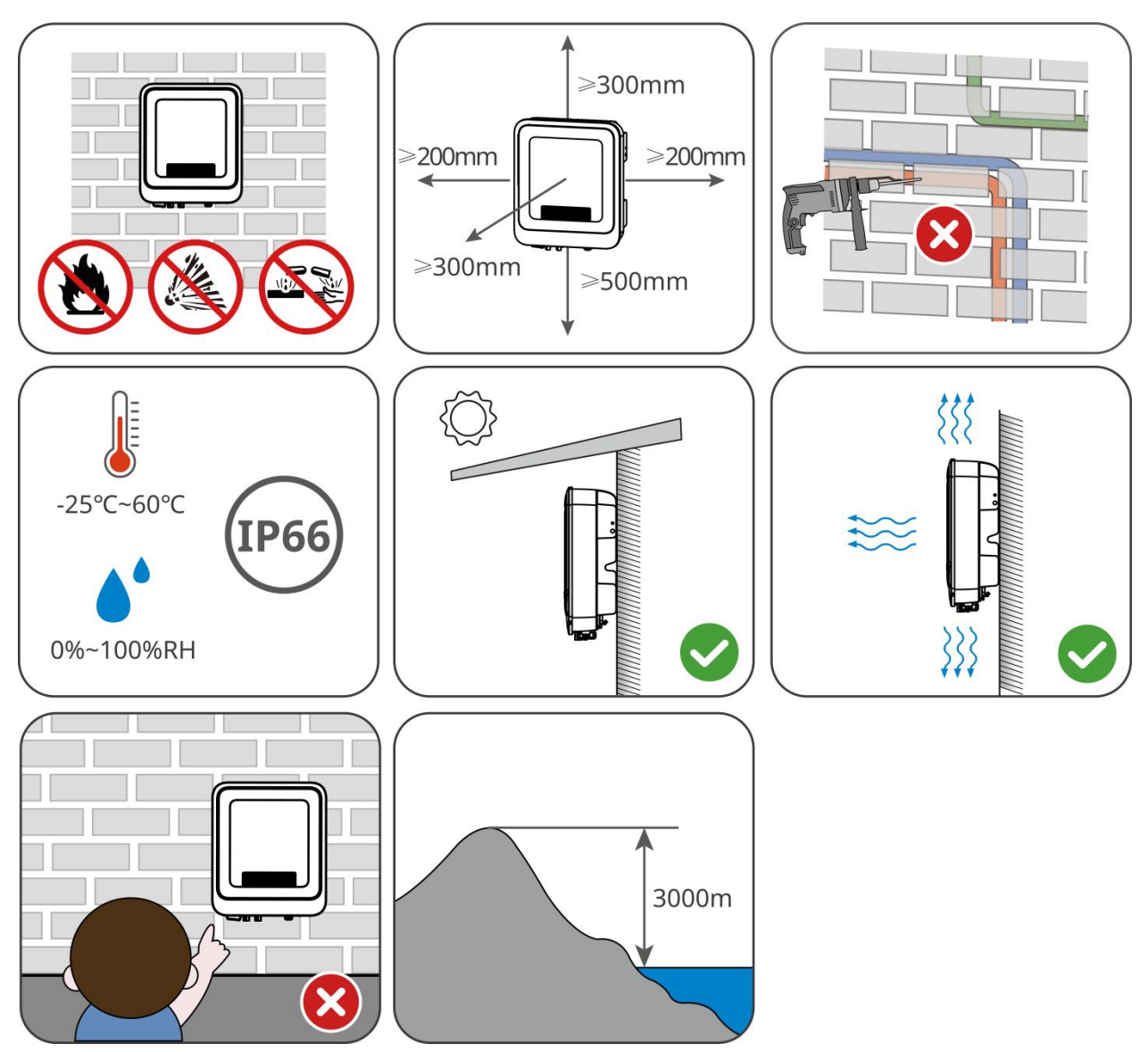

5.1.2 Requisitos do suporte de instalação

- O suporte de instalação não pode ser feito de material inflamável e deve ter propriedades resistentes ao fogo.
- Certifique-se de que a superfície de instalação seja resistente e que o suporte atenda aos requisitos de carga do equipamento.
- O equipamento emite vibrações durante o funcionamento. Não o instale em suportes com isolamento acústico insuficiente, para evitar que o ruído gerado durante a operação cause incômodo aos residentes da área habitacional.

## 5.1.3 Ângulo de instalação exigido

- Ângulo de instalação recomendado do inversor: vertical ou inclinado para trás  $\leq$  15°.
- Não instale o inversor invertido, inclinado para frente ou para trás além do ângulo permitido, ou na horizontal.

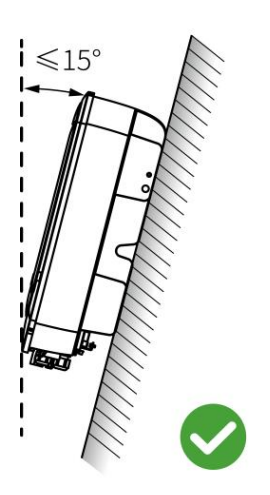

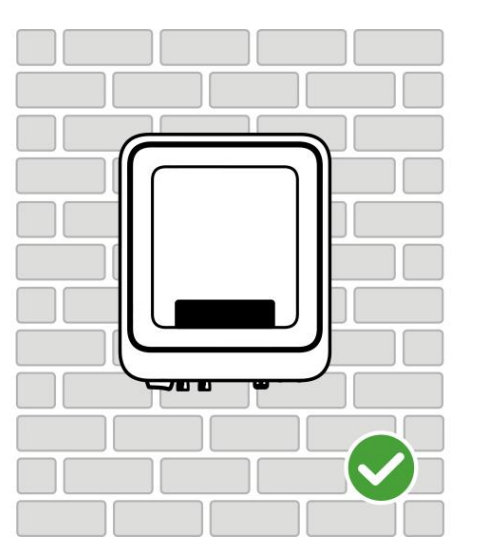

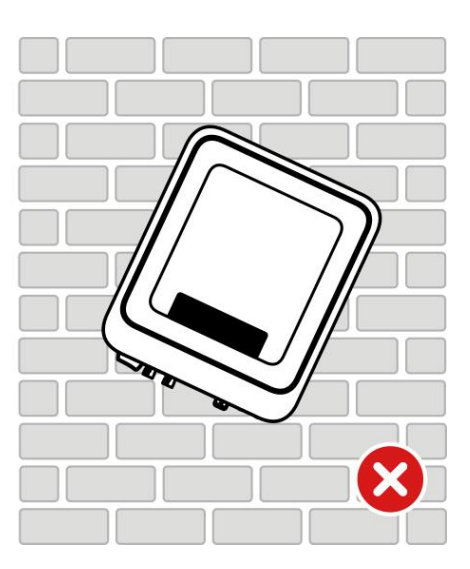

## 5.1.4 Requisitos de ferramentas de instalação

Atenção Recomenda-se o uso das seguintes ferramentas de instalação. Se necessário, outras ferramentas auxiliares podem ser utilizadas no local.

#### Ferramentas de instalação

| Tipo de<br>ferramenta | Instruções                             | Tipo de<br>ferramenta  | Instruções                                |
|-----------------------|----------------------------------------|------------------------|-------------------------------------------|
|                       | Alicate de corte diagonal              |                        | Alicate de crimpagem para<br>terminais DC |
| 10 - ret              | Alicate decapador                      |                        | Chave de conexão DC                       |
|                       | Broca de impacto (broca<br>Φ8mm, 10mm) | ●<br>●<br>● ● M3/M5    | Chave de torque<br>M3/M5                  |
|                       | Martelo de borracha                    | (∄ — <sup>™</sup> — ⊗) | Nível a laser                             |

| Marcador             | Multímetro<br>Faixa de medição ≤600V |
|----------------------|--------------------------------------|
| Manga termorretrátil | Pistola de ar quente                 |
| Cinta de amarração   | Aspirador de pó                      |

#### Equipamento de Proteção Individual (EPI)

| Tipo de<br>ferramenta | Instruções                            | Tipo de<br>ferramenta | Instruções            |
|-----------------------|---------------------------------------|-----------------------|-----------------------|
|                       | Luvas isolantes, luvas de<br>proteção |                       | Máscara contra poeira |
|                       | Óculos de proteção                    |                       | Sapatos de segurança  |

## 5.2 instalar o inversor

#### 5.2.1 Transporte do inversor

Antes da instalação, o inversor deve ser transportado para o local de instalação. Durante o transporte, para evitar danos pessoais ou ao equipamento, observe os seguintes pontos:

- 1. Por favor, atribua pessoal de acordo com o peso do equipamento para evitar que o peso exceda a capacidade de transporte humano e cause lesões.
- 2. Por favor, use luvas de segurança para evitar lesões.
- 3. Certifique-se de que o equipamento seja mantido equilibrado durante o transporte para evitar quedas.

#### 5.2.2 Instalar o inversor

#### Atenção

- Ao perfurar, certifique-se de que a posição da perfuração evite tubulações de água, cabos elétricos e outros elementos dentro da parede para evitar perigos.
- Ao perfurar, use óculos de proteção e máscara contra poeira para evitar a inalação de partículas nas vias respiratórias ou o contato com os olhos.
- Por favor, traga seu próprio bloqueio de chave de interruptor DC.

**Passo 1:** Coloque o backsheet na posição horizontal na parede ou suporte e marque os pontos de perfuração com um marcador.

**Passo 2:** Utilize uma furadeira de impacto com broca de 10 mm de diâmetro para perfurar, garantindo uma profundidade de aproximadamente 80 mm.

**Passo 3:** Fixe a placa traseira na parede ou suporte usando parafusos de expansão.

Passo 4 (somente na Austrália): Instale o bloqueio do interruptor DC.

**Passo 5:** Monte o inversor na placa traseira.

Passo 6: Instale a fechadura antifurto.

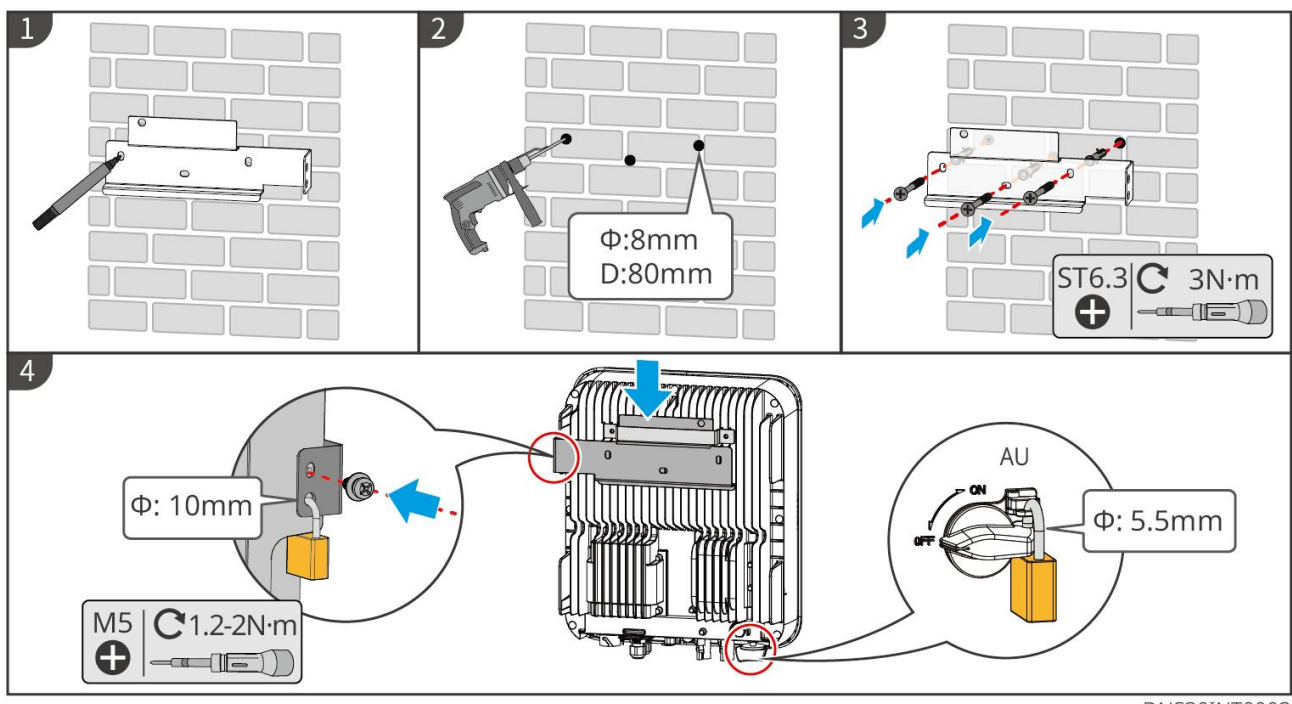

# 6 Ligação elétrica

## 6.1 Precauções de segurança

## A Perigo

- Antes de realizar a conexão elétrica, desligue o disjuntor DC e o disjuntor de saída AC do inversor para garantir que o equipamento esteja desenergizado. É estritamente proibido operar com energia ligada, caso contrário, podem ocorrer perigos como choque elétrico.
- Todas as operações durante o processo de conexão elétrica, bem como as especificações dos cabos e componentes utilizados, devem estar em conformidade com os requisitos das leis e regulamentos locais.
- Se o cabo estiver sujeito a uma tensão excessiva, pode resultar em uma conexão inadequada. Ao realizar a conexão, reserve um comprimento adequado do cabo antes de conectá-lo aos terminais do inversor.

#### Atenção

- Ao realizar conexões elétricas, utilize equipamentos de proteção individual (EPI) como calçados de segurança, luvas de proteção e luvas isolantes, conforme exigido.
- Apenas pessoal qualificado está autorizado a realizar operações relacionadas à conexão elétrica.
- As cores dos cabos nos gráficos deste documento são apenas para referência, as especificações dos cabos devem estar em conformidade com os requisitos regulamentares locais.

## 6.2 Ligar o fio de proteção de terra

# Aviso

- A conexão de terra de proteção da carcaça não pode substituir o fio terra de proteção da saída
   CA. Ao realizar a fiação, certifique-se de que as conexões de terra de proteção em ambos os locais estejam firmemente conectadas.
- Para melhorar a resistência à corrosão dos terminais, recomenda-se aplicar silicone ou pintar o exterior do terminal de aterramento após a conclusão da instalação da conexão do condutor de proteção.
- Por favor, traga seu próprio cabo de proteção de terra, especificação recomendada:
  - Tipo: cabo de cobre unipolar para exterior
  - Área da seção transversal do condutor: 4-6 mm<sup>2</sup>

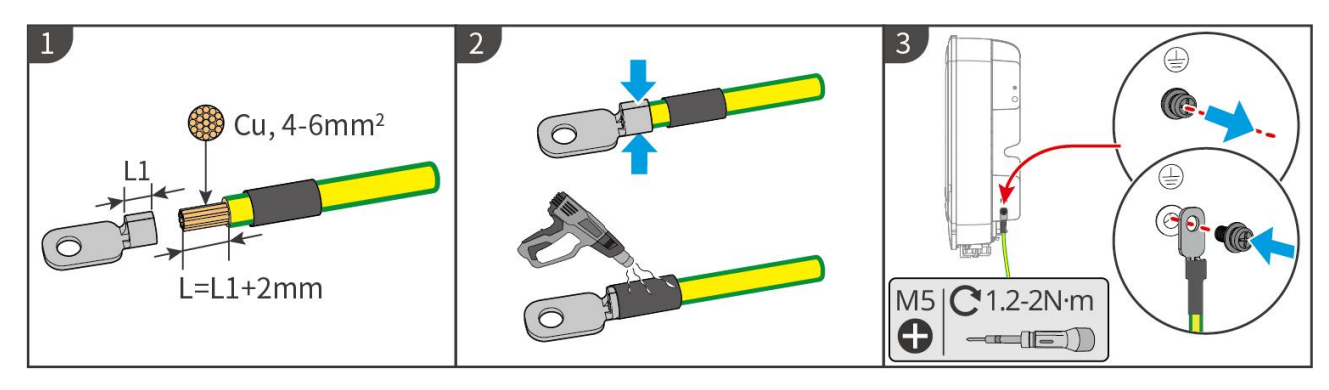

#### 6.3 Conectar o cabo de entrada CC

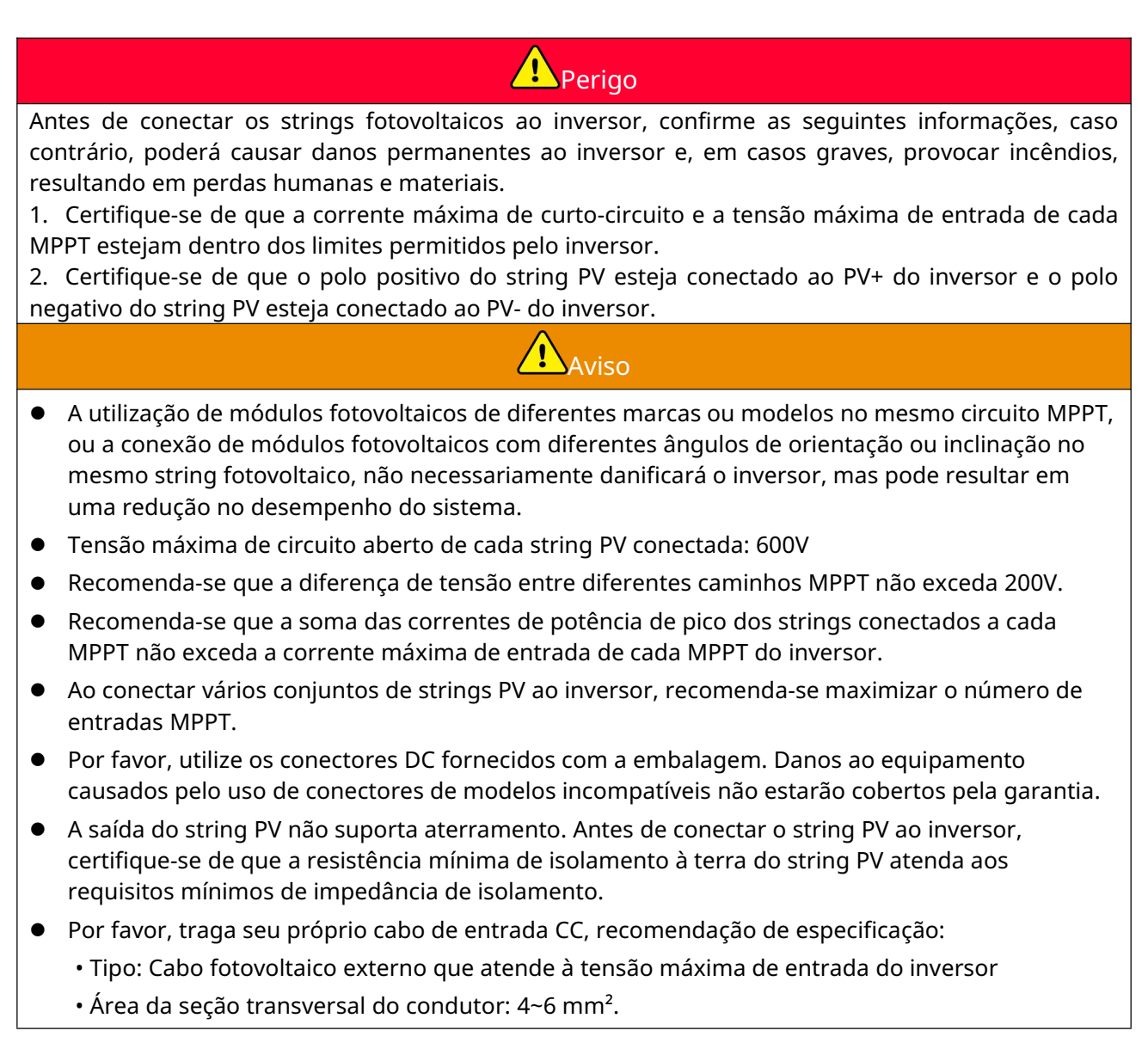

#### Atenção

Se os terminais de entrada CC do inversor não precisarem ser conectados a strings fotovoltaicas, utilize tampas à prova d'água para vedar os terminais, caso contrário, isso afetará o grau de proteção do equipamento.

#### Etapas operacionais para conexão dos cabos de entrada em corrente contínua

Passo 1: Preparar o cabo CC.

**Passo 2:** Crimpar os terminais de entrada DC.

Passo 3: Desconecte o conector DC.

Passo 4: Fabricar o cabo CC e verificar a tensão de entrada CC.

**Passo 5:** Conecte o conector DC aos terminais DC do inversor.

Tipo de terminal PV I

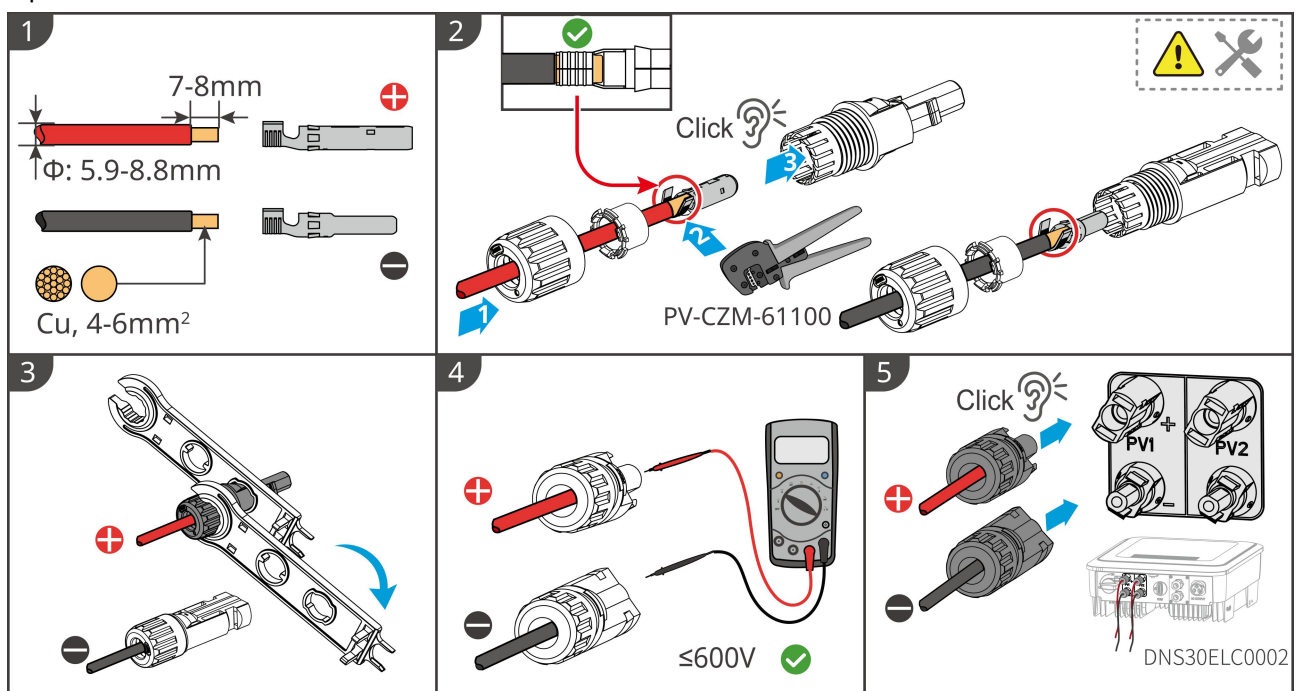

Tipo de terminal PV II

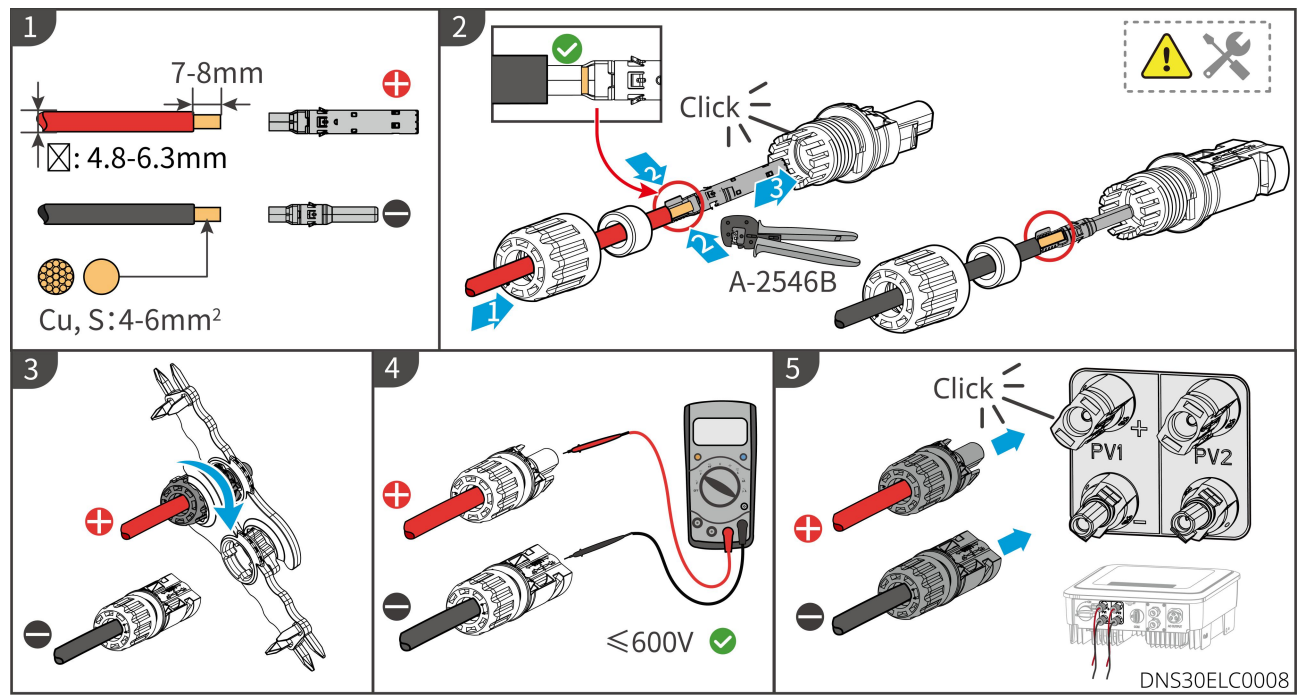

Tipo de terminal PV III

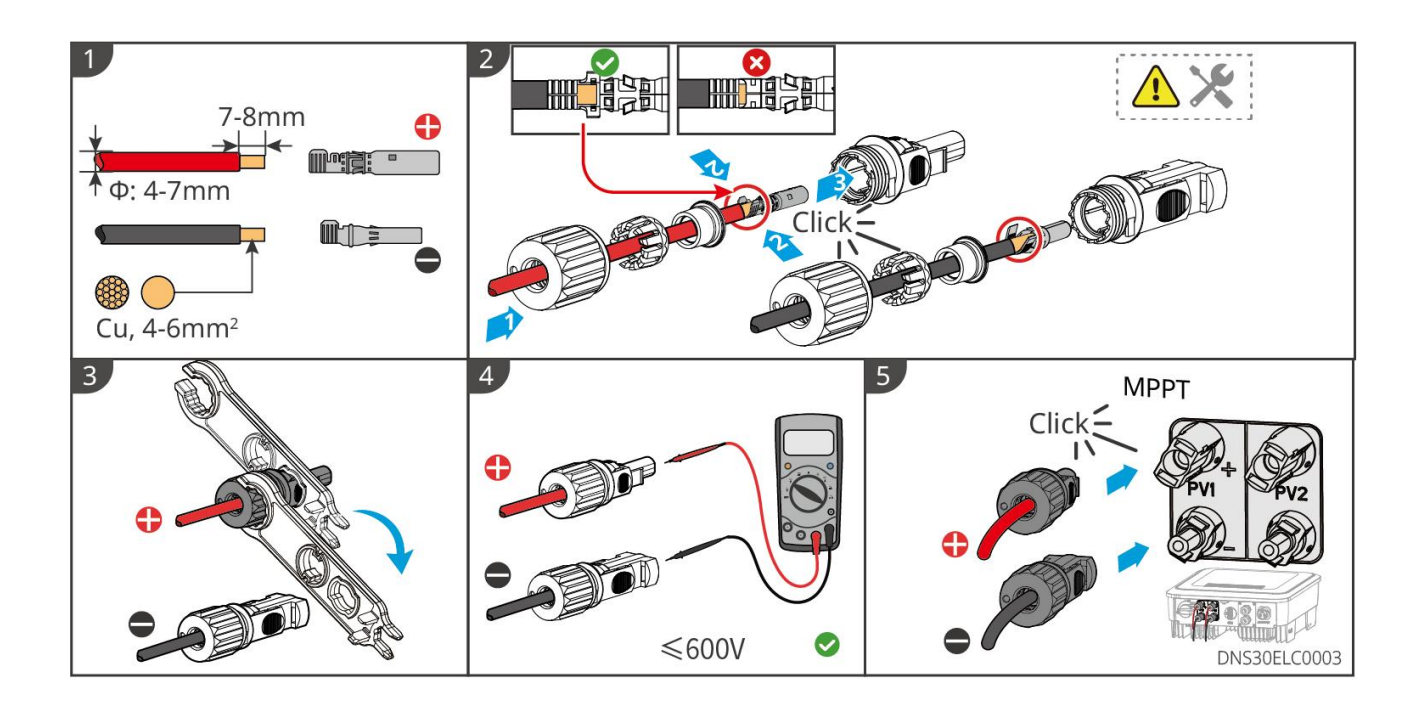

## 6.4 Conectar o cabo de entrada CC

Aviso

- É proibido conectar cargas entre o inversor e o interruptor CA diretamente conectado ao inversor.
- O inversor integra internamente uma unidade de monitoramento de corrente residual (RCMU). Quando o inversor detecta uma corrente de fuga maior que o valor permitido, ele se desconecta rapidamente da rede elétrica.

Para garantir que o inversor e a rede possam ser desconectados com segurança em caso de anomalias, instale um disjuntor CA no lado CA do inversor. Selecione um disjuntor CA adequado de acordo com os regulamentos locais. As seguintes especificações do disjuntor são fornecidas como referência:

| Número<br>de série | Modelo do<br>inversor | Especificações do interruptor de corrente alternada |
|--------------------|-----------------------|-----------------------------------------------------|
| 1                  | GW3000-DNS-30         | 25A                                                 |
| 2                  | GW3600-DNS-30         | 25A                                                 |
| 3                  | GW4200-DNS-30         | 32A                                                 |
| 4                  | GW5000-DNS-30         | 32A                                                 |
| 5                  | GW6000-DNS-30         | 40A                                                 |
| 6                  | GW5000-DNS-B30        | 32A                                                 |
| 7                  | GW6000-DNS-B30        | 40A                                                 |
| 8                  | GW5000-DNS-EU30       | 32A                                                 |

Por favor, escolha se deseja instalar o dispositivo RCD de acordo com as leis e regulamentos locais.

O inversor pode ser conectado externamente a um RCD (Dispositivo de Monitoramento de Corrente Residual) do tipo A, que oferece proteção quando a componente DC da corrente de fuga excede o limite. A especificação recomendada para o RCD é de 300mA (conforme regulamentações locais).

## Aviso

- Ao conectar, os cabos de saída CA devem corresponder perfeitamente às portas "L", "N" e "PE" dos terminais CA. Se os cabos forem conectados incorretamente, isso causará danos ao inversor.
- Certifique-se de que o núcleo do cabo esteja completamente inserido no orifício de conexão do terminal CA, sem exposição.
- Certifique-se de que os cabos estejam firmemente conectados, caso contrário, durante a operação do equipamento, os terminais podem superaquecer e causar danos ao inversor.

#### Atenção

- Se os terminais de entrada CC do inversor não precisarem ser conectados a strings fotovoltaicas, utilize tampas à prova d'água para vedar os terminais, caso contrário, isso afetará o grau de proteção do equipamento.
- Após a conclusão da ligação, verifique a correção e a firmeza da fiação e limpe os resíduos deixados pela manutenção e construção.
- Os terminais de saída CA devem ser selados para garantir o grau de proteção IP da máquina.

**Passo 1:** Fabricação do cabo de saída CA.

Passo 2: Desmontar o terminal CA.

Passo 3: Conecte o cabo de saída CA aos terminais CA.

Passo 4: Conecte os terminais CA ao inversor.

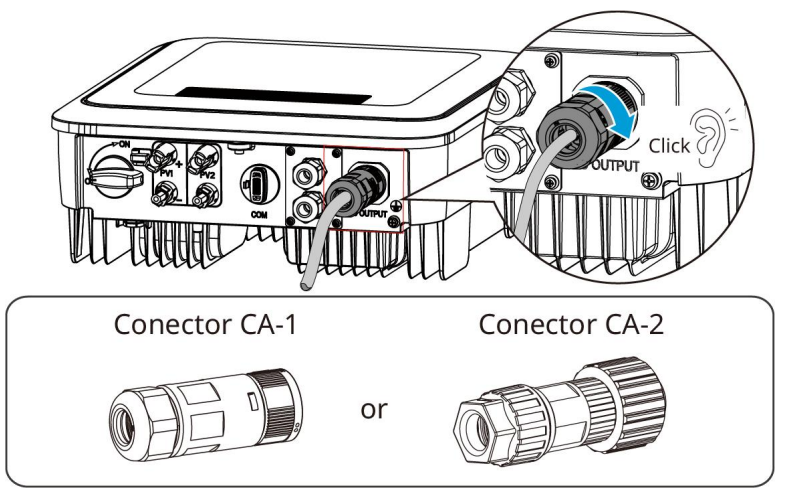

Conector CA -1

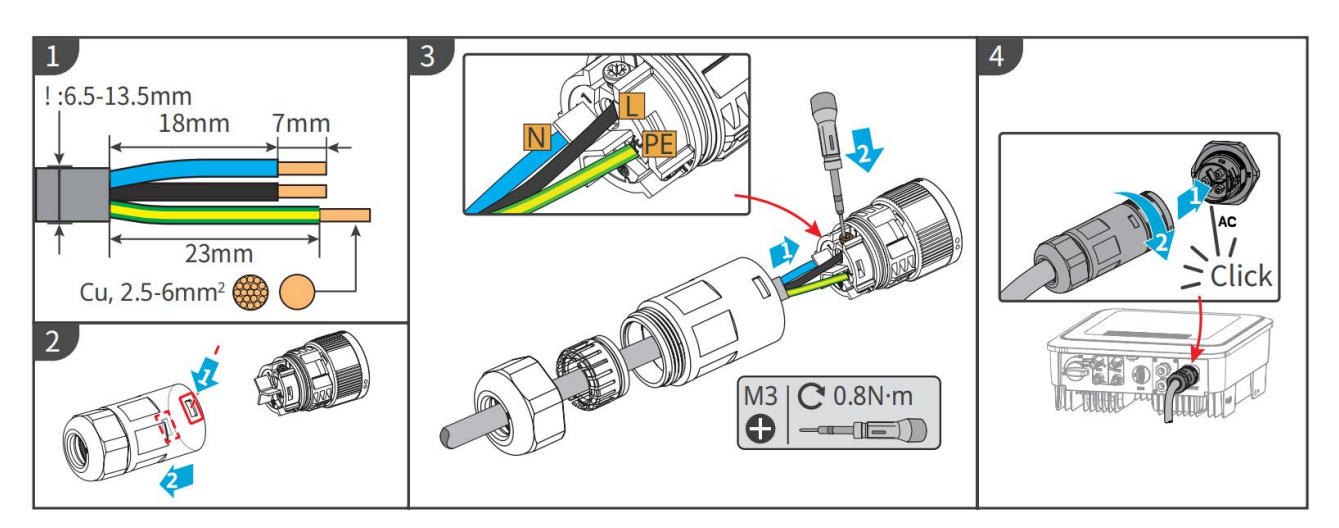

#### Desmontagem dos terminais CA

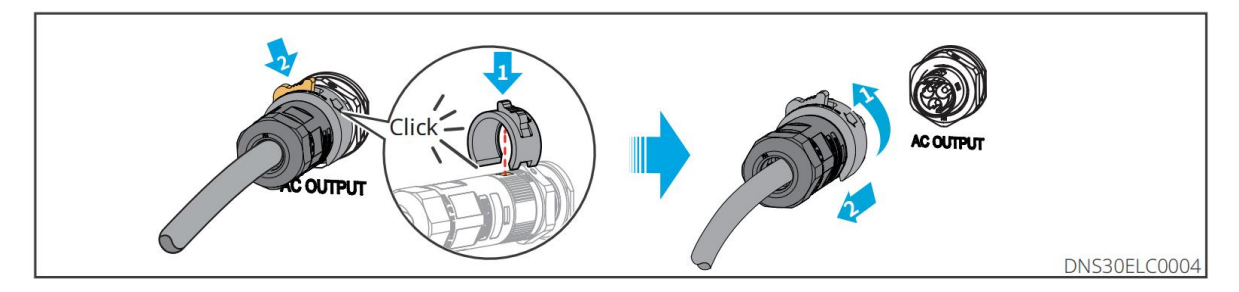

#### **Conector CA-2**

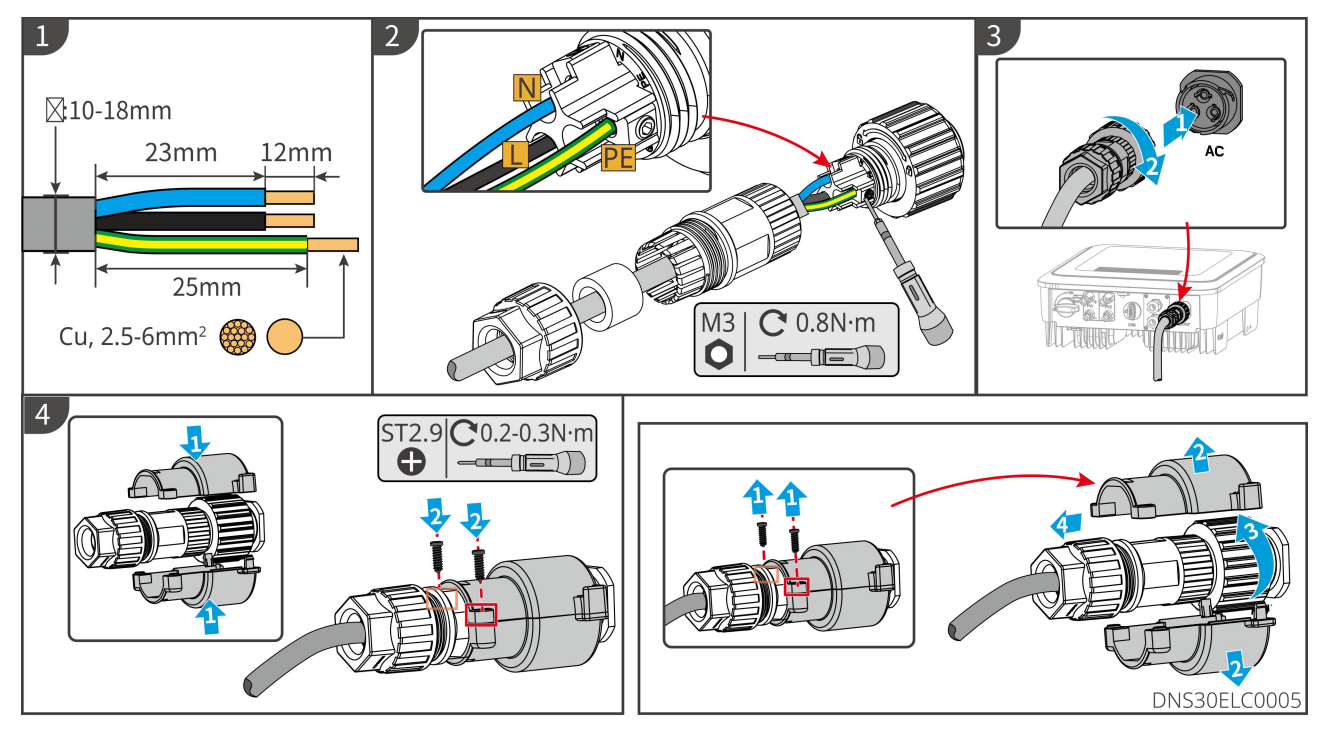

## 6.5 Ligação de comunicação

#### 6.5.1 Introdução à rede de comunicação

Atenção A configuração específica das funções do produto está sujeita ao modelo real do inversor na região correspondente.

#### Esquema de rede com limitação de potência

A geração da usina fotovoltaica é consumida localmente, e quando os equipamentos elétricos não conseguem consumir toda a energia, o inversor pode monitorar em tempo real os dados de energia na rede através de um medidor inteligente e ajustar a potência de saída para evitar que o excedente seja injetado na rede.

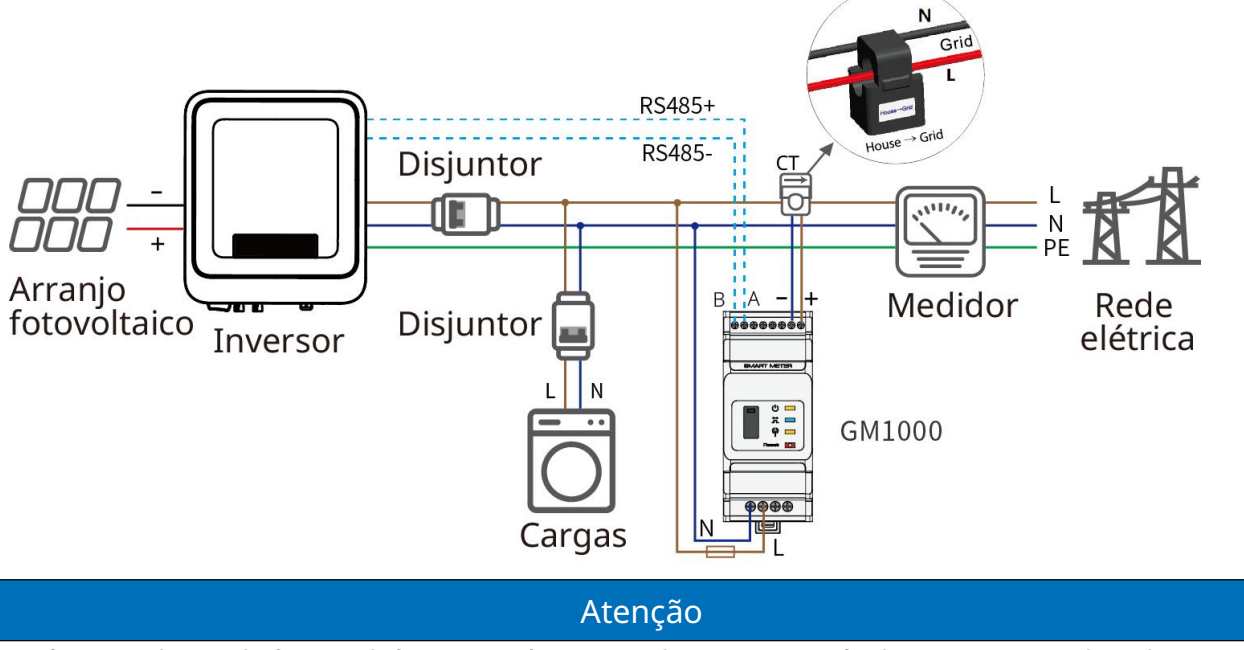

Após a conclusão da fiação, defina os parâmetros relevantes através do visor LCD ou do aplicativo SolarGo para concluir a função de proteção contra refluxo ou limitação de potência de saída.

#### Esquema de rede de monitoramento de carga

Através do HomeKit com dois conjuntos de CT, mede os dados no lado de saída do inversor e no lado de conexão à rede, calcula os dados de consumo de carga e pode enviar os dados operacionais do equipamento para a nuvem via WiFi ou LAN, permitindo o monitoramento em tempo real 24H do consumo de carga.

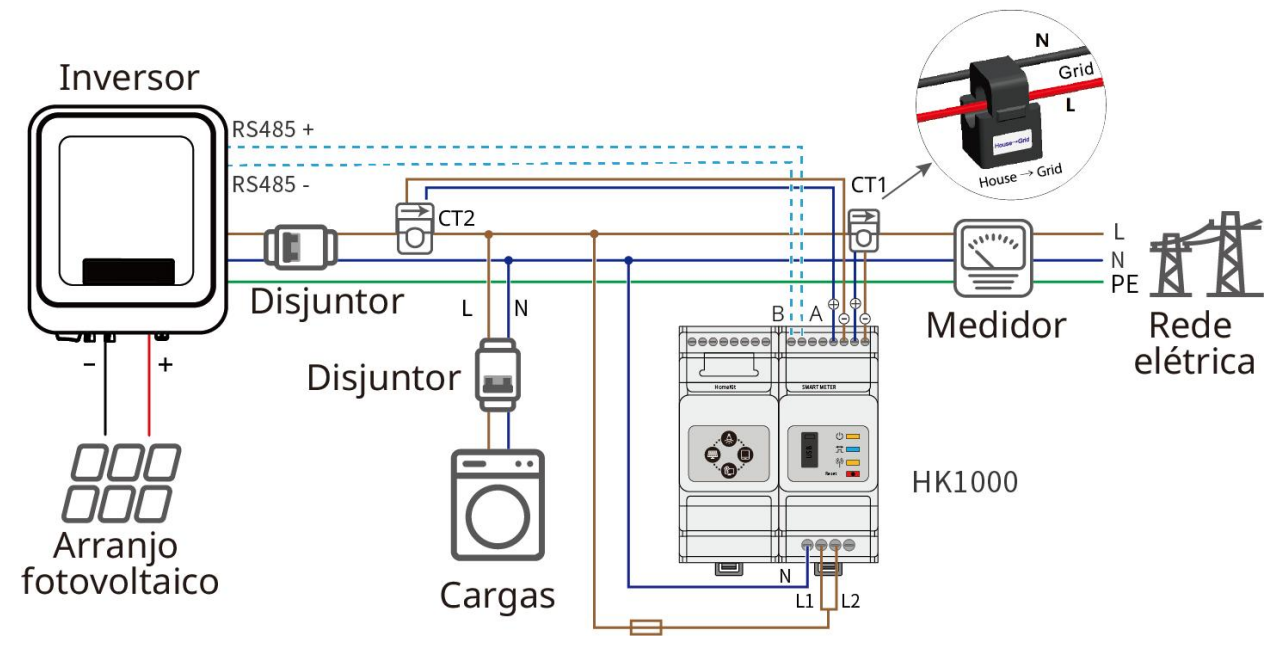

#### 6.5.2 conectar o cabo de comunicação

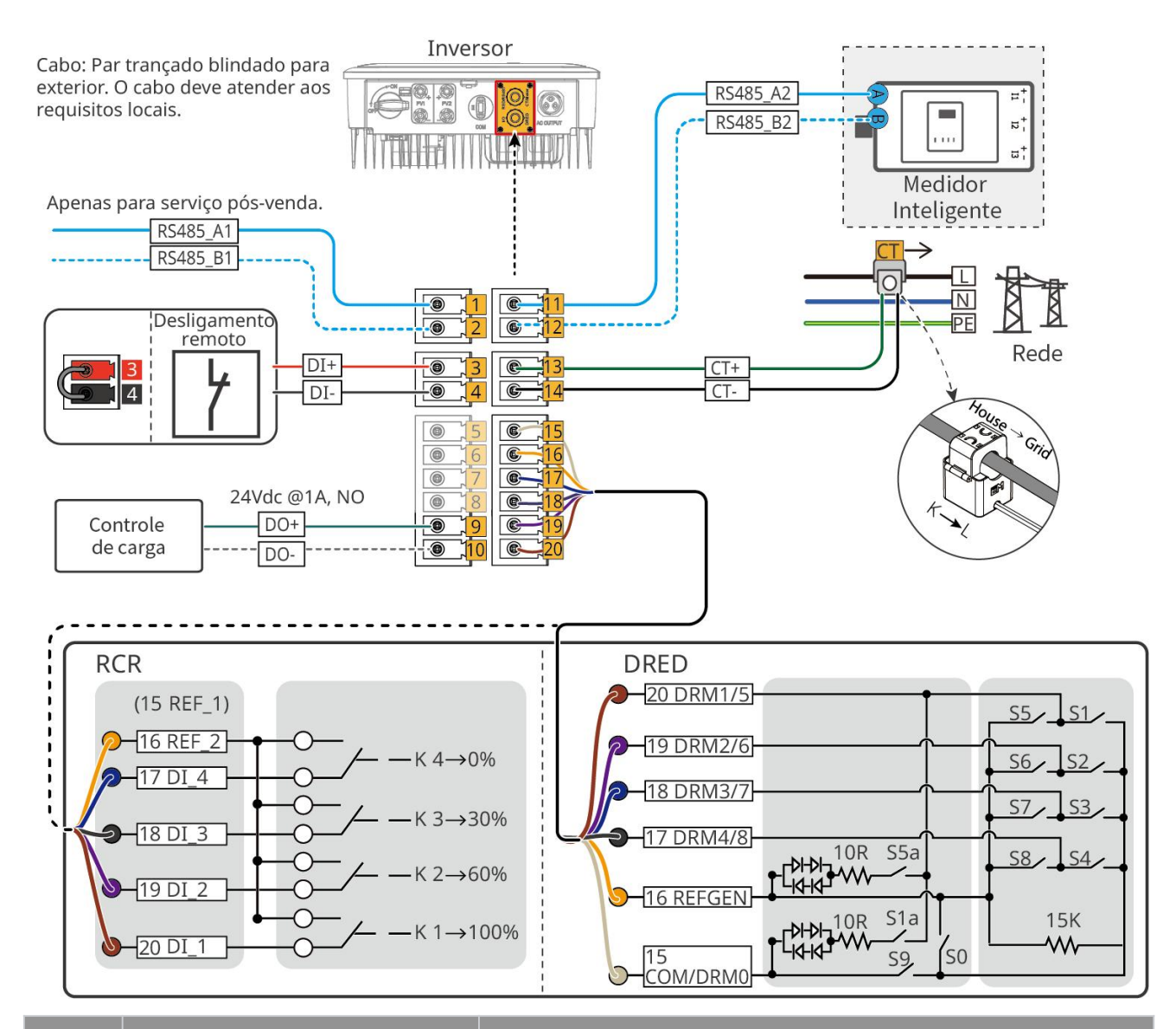

| Núm<br>ero<br>de<br>série | Tipo de comunicação                                                        | Descrição funcional                                                                                                    |
|---------------------------|----------------------------------------------------------------------------|----------------------------------------------------------------------------------------------------|
| 1-2                       | RS485                                                                      | Apenas para uso pós-venda.                                                                                                    |
| 3-4                       | Desligamento remoto ou<br>emergência<br>Desligamento (somente na<br>Índia) | <ul> <li>Após o sinal de desligamento do interruptor de emergência, o lado CA do inversor é desligado automaticamente, interrompendo a conexão à rede. É necessário conectar um interruptor de desligamento de emergência externo e controlá-lo através da porta DI:</li> <li>Desligamento remoto: Se a entrada DI estiver fechada, o sistema inicia; se a entrada DI estiver aberta, o sistema para.</li> <li>Desligamento de emergência: se a entrada DI estiver</li> </ul> |

|       |                                                      | fechada, o sistema desliga; se a entrada DI estiver<br>aberta, o sistema liga.                                                                                                    |
|-------|------------------------------------------------------|----------------------------------------------------------------------------------------------------|
| 5-8   | Contato seco                                         | Conectar sinal de contato seco (função reservada).                                                                                                    |
| 9-10  | controle de carga                                    | Porta de controle de contato seco do inversor, suporta a<br>conexão de contatores adicionais para controlar a ativação<br>ou desativação da carga. Compatível com cargas<br>domésticas, bombas de calor, etc.                                                                                                    |
| 11-12 | medidor de energia                                   | Implementação da função anti-refluxo com o auxílio de um                                                                                                    |
| 13-14 | СТ                                                   | medidor de energia e TC. Se equipamentos adicionais<br>forem necessários, entre em contato com o fabricante do<br>inversor para compra.                                                                                                    |
| 15-20 | Funções DRED e RCR<br>Porta de conexão<br>(DRED/RCR) | <ul> <li>RCR (Receptor de Controle de Ripple): Fornece portas de controle de sinal RCR, atendendo aos requisitos de despacho da rede elétrica em regiões como a Alemanha.</li> <li>DRED (Dispositivo de Habilitação de Resposta à Demanda): Fornece uma porta de controle de sinal DRED, atendendo aos requisitos de certificação DRED em regiões como a Austrália.</li> </ul> |

#### Atenção

- Ao conectar o cabo de comunicação, certifique-se de que a definição da porta de conexão corresponda exatamente ao equipamento. O percurso do cabo deve evitar fontes de interferência e linhas de energia, entre outros, para não afetar a recepção do sinal.
- Ao conectar o cabo de comunicação RS485, desligamento com um toque, medidor de energia ou CT, utilize o terminal de comunicação de 2 PIN.
- Ao conectar os cabos de comunicação DRED e I/O de contato seco, utilize o terminal de comunicação de 6 pinos.
- Os terminais de comunicação DRED estão equipados com resistores. Ao utilizar a função DRED, é necessário remover os resistores e armazená-los adequadamente.
- Se precisar utilizar as funções DRED, RCR ou desligamento remoto, após concluir a instalação dos cabos, ative a função no aplicativo SolarGo.
- Não ative esta função no aplicativo SolarGo se o inversor não estiver conectado a um dispositivo DRED ou a um dispositivo de desligamento remoto, caso contrário, o inversor não poderá operar em conexão com a rede.

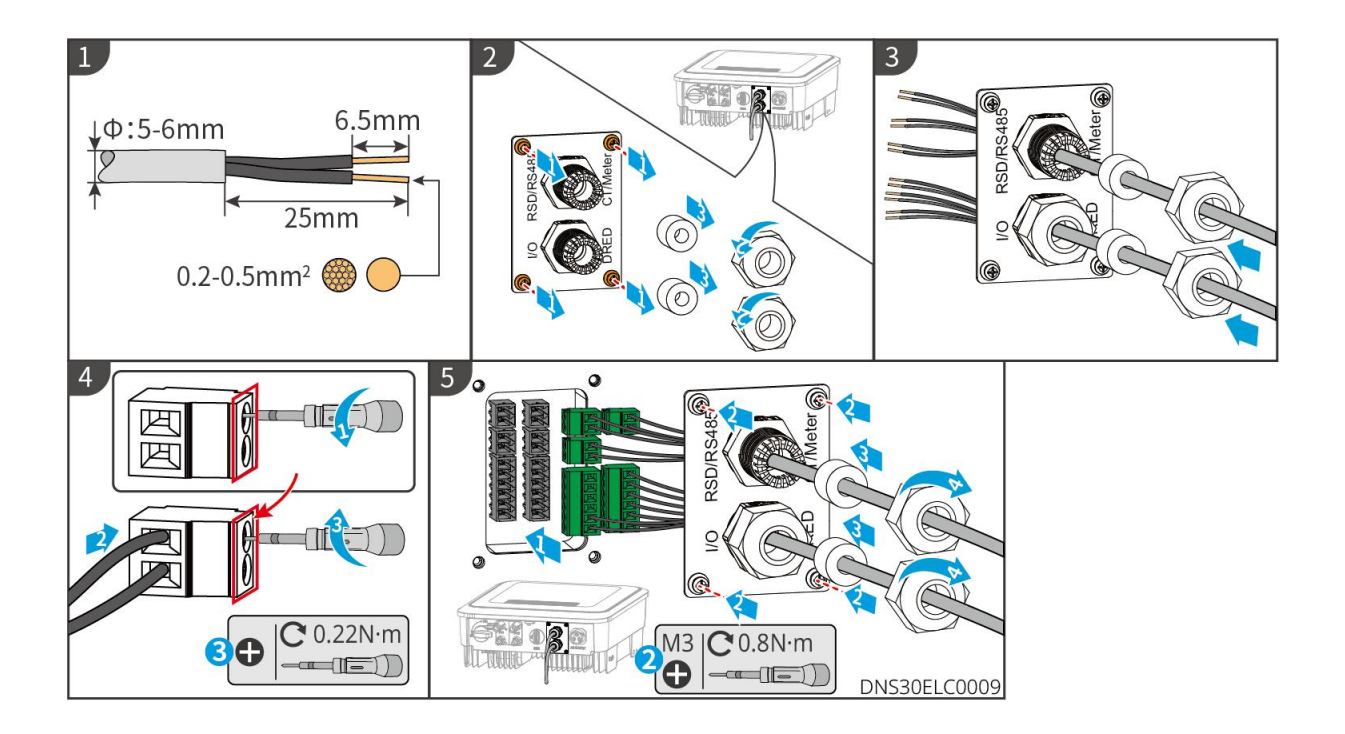

#### 6.5.3 Instalar módulo de comunicação

#### Atenção

Para obter informações detalhadas sobre o módulo de comunicação, consulte os materiais fornecidos com o módulo correspondente. Mais informações detalhadas podem ser obtidas no site oficial.

O inversor suporta a conexão via módulos de comunicação Bluetooth, WiFi, WiFi/LAN e 4G para configurar parâmetros do dispositivo, visualizar informações de operação e erros, e monitorar o status do sistema em tempo real através de interface móvel ou WEB.

Kit WiFi, Kit WiFi-20, Kit 4G, Kit 4G-CN-G20, Kit 4G-CN-G21, Kit Bluetooth, Kit WiFi/LAN, Kit WiFi/LAN-20: Opcionais.

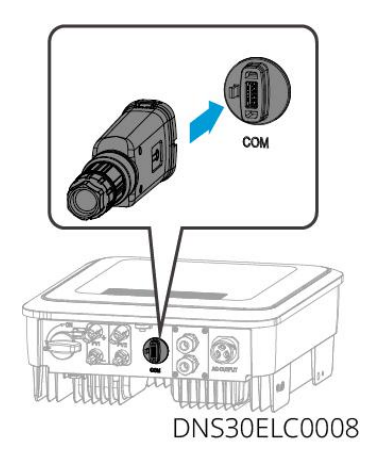

## 6.5.4 Conectar o cabo conversor USB-RS485

Cabo conversor USB-RS485: Apenas para modelos brasileiros.

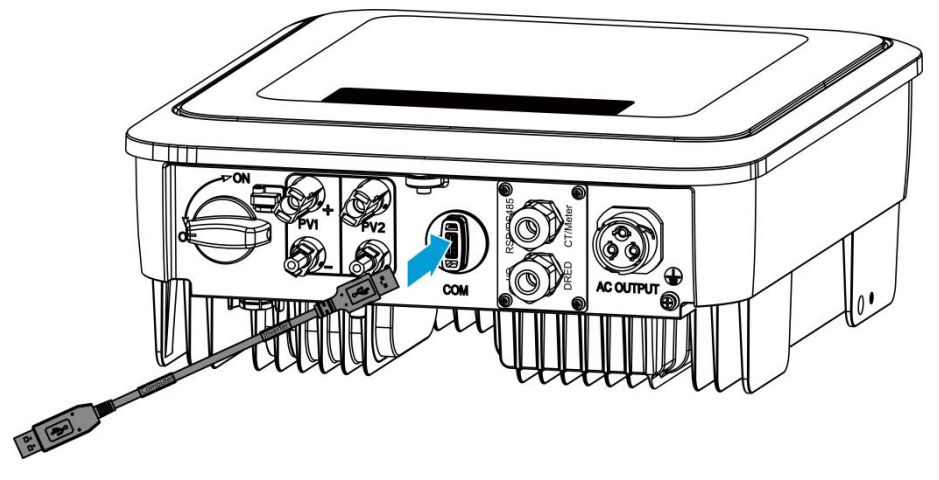

# 7 Operação experimental do equipamento

## 7.1 Verificação antes da energização

| Núm<br>ero<br>de<br>série | Item de verificação                                                                                                    |
|---------------------------|----------------------------------------------------------------------------------------------------|
| 1                         | O inversor está firmemente instalado, a localização da instalação facilita a operação e manutenção, o espaço de instalação permite ventilação e dissipação de calor adequadas, e o ambiente de instalação está limpo e organizado. |
| 2                         | O condutor de proteção, os cabos de entrada CC, os cabos de saída CA e os cabos de comunicação estão conectados correta e firmemente.                                                                                              |
| 3                         | O amarramento dos cabos está em conformidade com os requisitos de roteamento, distribuído de forma racional e sem danos.                                                                                                    |
| 4                         | Portas não utilizadas foram tampadas.                                                                                                    |
| 5                         | A tensão e a frequência no ponto de conexão do inversor à rede atendem aos requisitos de interconexão.                                                                                                    |

## 7.2 Energização do equipamento

**Passo 1:** Feche o disjuntor CA entre o inversor e a rede elétrica.

Passo 2: Feche o interruptor DC do inversor.

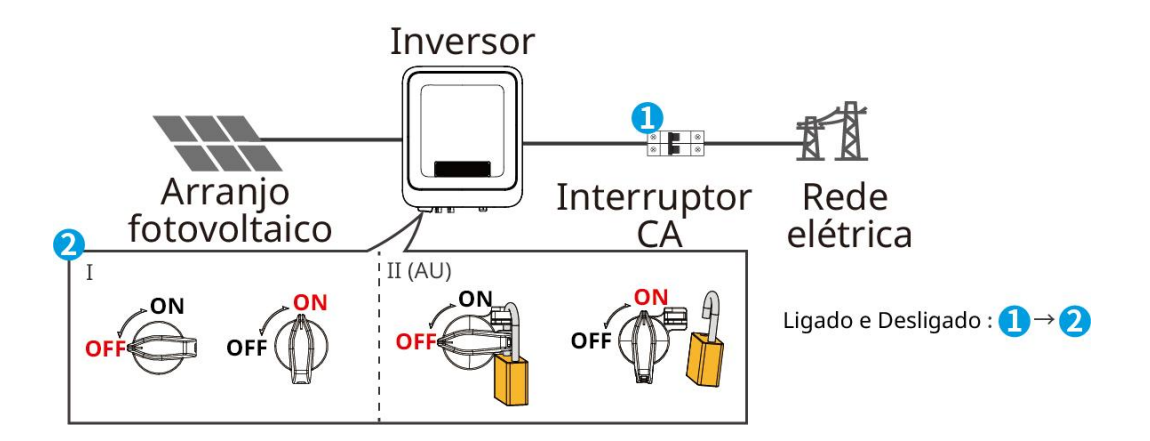

# 8 Teste e ajuste do sistema

# 8.1 Introdução aos indicadores luminosos e botões

#### Máquina com tela de exibição

| Luz<br>indicadora       | Estado | Instruções                                                                                      |
|-------------------------|--------|-------------------------------------------------------------------------------------------------|
|                         |        | Luz constante: monitoramento sem fio normal                                                     |
|                         |        | Piscada única: reinicialização ou reset do módulo sem fio                                       |
| Ċ                       |        | Piscar duas vezes: roteador não conectado/estação base<br>não conectada                         |
| fonte de<br>alimentação |        | Quatro piscadas: site de monitoramento não conectado<br>Servidor de monitoramento não conectado |
|                         |        | Piscar: Comunicação RS485 normal                                                                |
|                         |        | Extinção: o módulo sem fio está sendo restaurado às configurações de fábrica.                   |
| <b>D</b><br>Operação    |        | Luz constante: rede elétrica normal, conexão à rede<br>bem-sucedida                             |
|                         |        | Extinção: Não conectado à rede                                                                  |
| <b>F</b> alha           |        | Luz constante: falha do sistema                                                                 |
|                         |        | Reinicialização do módulo de monitoramento do inversor.                                         |
|                         |        | O inversor e o terminal de comunicação não estabeleceram conexão.                               |

#### Máquina sem tela de exibição

| Luz<br>indicadora       | Estado | Instruções                                                          |
|-------------------------|--------|---------------------------------------------------------------------|
| (                       |        | Luz constante: monitoramento sem fio normal                         |
| fonte de<br>alimentação |        | Piscada única: reinicialização ou reset do módulo sem<br>fio        |
| Deração                 |        | Luz constante: rede elétrica normal, conexão à rede<br>bem-sucedida |
|                         |        | Extinção: Não conectado à rede.                                     |
|                         |        | Piscada lenta única: auto-teste antes da conexão à rede             |
|                         |        | Flash único: pronto para conexão à rede                             |

|               | Luz constante: monitoramento sem fio normal                                       |
|---------------|-----------------------------------------------------------------------------------|
| SEMS          | <br>Piscada única: reinicialização ou redefinição do módulo<br>sem fio            |
|               | <br>Piscar duas vezes: Estação base ou roteador não conectado.                    |
|               | Quatro piscadas: servidor não conectado.                                          |
|               | Quatro piscadas: servidor não conectado.                                          |
|               | <br>Extinção: O módulo sem fio está sendo restaurado às configurações de fábrica. |
| <b>E</b> alha | Luz constante: falha do sistema                                                   |
|               | <br>Extinção: Sem falhas                                                          |

## 8.2 Configurar os parâmetros do inversor através do visor.

# A versão do firmware do inversor correspondente às imagens da interface neste documento é: V1.00.00; versão de comunicação: V1.00. A interface é apenas para referência, sujeita ao real. O nome, intervalo e valor padrão dos parâmetros podem ser alterados ou ajustados posteriormente, conforme exibido na prática. Os parâmetros de potência do inversor devem ser configurados por profissionais qualificados para evitar erros que possam afetar a geração de energia do inversor.

#### Instruções dos botões do visor

- Nos vários níveis de menu, se nenhuma operação for realizada por um determinado período de tempo, o display LCD ficará escurecido e a interface retornará automaticamente à tela inicial.
- Pressione brevemente o botão de operação do visor: alternar a interface do menu, ajustar o valor do parâmetro.
- Pressione e segure o botão de operação do visor: após a conclusão do ajuste do valor do parâmetro, pressione e segure para confirmar a configuração do parâmetro; entre no próximo submenu.

Exemplo de operação por botões:

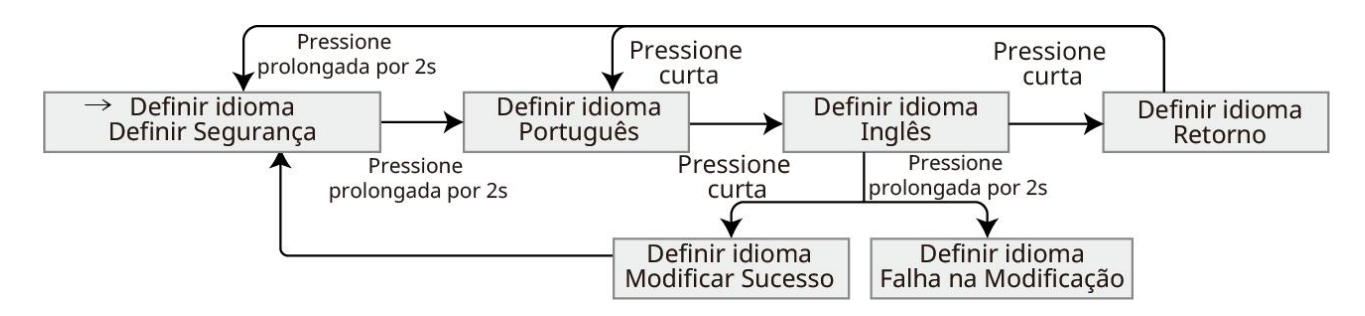

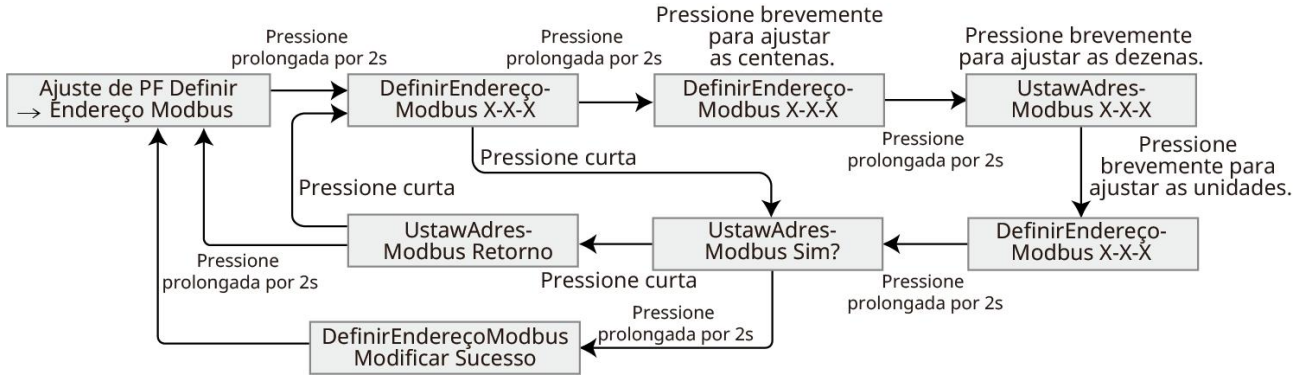

#### 8.2.1 Introdução ao menu do monitor

Apresentar a estrutura do menu do ecrã para facilitar a navegação pelos diferentes níveis de menu, visualizar informações do inversor e configurar os parâmetros relevantes do inversor.

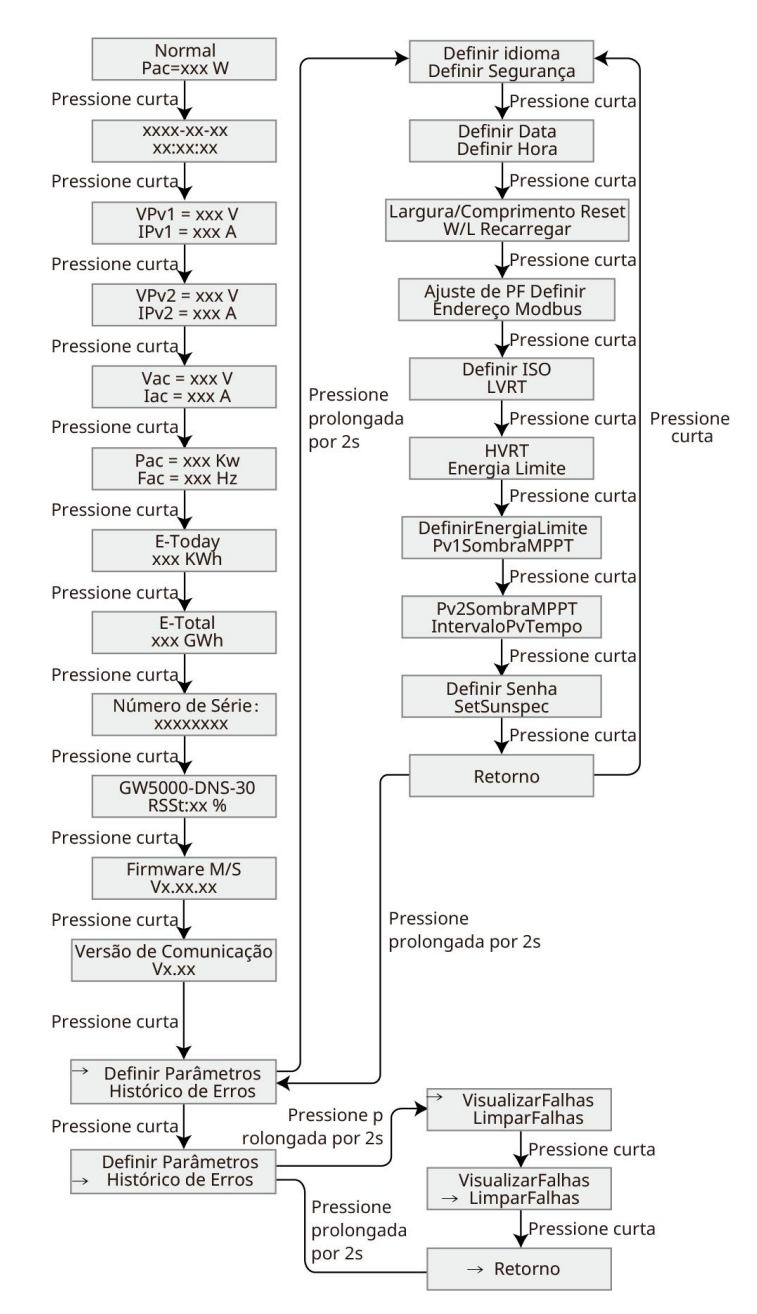

# 8.2.2 Introdução aos parâmetros do inversor

| Núm   |                                                              |                                                                                                    |
|-------|--------------------------------------------------------------|----------------------------------------------------------------------------------------------------|
| ero   | Nome do                                                      | Instruções                                                                                                    |
| de    | parâmetro                                                    |                                                                                                    |
| série |                                                              |                                                                                                    |
| 1     | Geração de<br>energia<br>conectada à rede<br>Potência = 0.0W | Interface de espera, exibindo a potência instantânea do inversor.                                                                        |
| 2     | Data Hora                                                    | Verifique o fuso horário do país/região onde o inversor está<br>localizado.                                                              |
| 3     | Tensão de<br>entrada                                         | Verificar a tensão de entrada CC do inversor.                                                                                            |
| 4     | Corrente de<br>entrada                                       | Verifique a corrente de entrada CC do inversor.                                                                                          |
| 5     | Tensão da rede<br>elétrica                                   | Verificar a tensão da rede elétrica.                                                                                                    |
| 6     | Corrente de saída                                            | Verificar a corrente de saída CA do inversor.                                                                                            |
| 7     | Frequência da<br>rede elétrica                               | Verificar a frequência da rede elétrica.                                                                                                 |
| 8     | Geração diária de<br>energia                                 | Verifique a geração de energia do sistema no dia atual.                                                                                  |
| 9     | Geração total de<br>energia                                  | Verificar a soma da geração de energia do sistema.                                                                                       |
| 10    | Número de série                                              | Verifique o número de série do inversor.                                                                                                 |
| 11    | GW3600-DNS-30<br>Intensidade do<br>sinal: 90%                | Verificar a intensidade do sinal do módulo de comunicação.                                                                               |
| 12    | Versão do<br>firmware                                        | Verificar a versão do firmware do inversor.                                                                                              |
| 13    | Versão de<br>comunicação                                     | Verificar a versão do software ARM do inversor.                                                                                          |
| 14    | Configuração de<br>segurança elétrica                        | Defina de acordo com os padrões da rede elétrica do país/região<br>onde o inversor está localizado e o cenário de aplicação do inversor. |
| 15    | Definir a data                                               | Define de acordo com o borário real de país/região ondo o inversor                                                                       |
| 16    | Tempo de<br>configuração                                     | está localizado.                                                                                                    |
| 17    | Reinicialização<br>W/L                                       | Módulo de comunicação reiniciado por falta de energia.                                                                                   |
| 18    | W/L sobrecarga                                               | O módulo de comunicação foi restaurado para as configurações de                                                                          |

|    |                                                     | fábrica. Após a restauração, é necessário reconfigurar os parâmetros de rede do módulo de comunicação.                                                                                      |
|----|-----------------------------------------------------|----------------------------------------------------------------------------------------------------|
| 19 | Regulação do<br>fator de potência                   | Defina o fator de potência do inversor conforme as necessidades reais.                                                                                                    |
| 20 | Definir o<br>endereço Modbus                        | Configure de acordo com o endereço Modbus real conectado ao inversor.                                                                                                    |
| 21 | Configurar o ISO                                    | Definir o limiar de impedância de isolamento para PV-PE. Quando o<br>valor real detectado for inferior ao valor definido, será relatada a<br>falha IOS.                                     |
| 22 | Capacidade de<br>baixa tensão de<br>passagem (LVRT) | Ao ativar esta função, quando ocorrer uma anomalia de baixa tensão<br>temporária na rede, o inversor não desligará imediatamente da<br>rede, podendo suportar por um período de tempo.      |
| 23 | Travessia de alta<br>tensão                         | Ao ativar esta função, quando ocorrer uma anomalia de alta tensão<br>de curta duração na rede, o inversor não desligará imediatamente<br>da rede, podendo suportar por um período de tempo. |
| 24 | Habilitação de<br>limitação de<br>potência          | Defina de acordo com a potência real que pode ser injetada na rede                                                                                                    |
| 25 | Definir o limite de potência                        | eletrica.                                                                                                    |
| 26 | Modo de<br>sombreamento<br>PV1                      | Se os painéis fotovoltaicos tiverem sombreamento significativo, a                                                                                                    |
| 27 | Modo de<br>sombreamento<br>PV2                      | função de varredura de sombras pode ser ativada.                                                                                                    |
| 28 | Tempo de sombra                                     | Defina o tempo de varredura de sombra conforme a necessidade real.                                                                                                    |
| 29 | Configuração de<br>senha                            | A senha do inversor pode ser modificada. Após alterar a senha,<br>lembre-se dela. Caso esqueça a senha, entre em contato com o<br>serviço de atendimento pós-venda para assistência.        |
| 30 | Sunspec<br>habilitado                               | Configurar o protocolo Sunspec de acordo com as necessidades reais de comunicação.                                                                                                    |
| 31 | Verificar falhas                                    | Verificar o histórico de registros de alarmes do inversor.                                                                                                    |
| 32 | Limpar falhas                                       | Limpar o histórico de registros de alarme do inversor.                                                                                                    |

## 8.3 Atualizar localmente a versão do software do inversor

## via pen drive.

**Passo 1:** Entre em contato com o serviço de atendimento ao cliente para obter o pacote de atualização de software do inversor.

Passo 2: Armazene o pacote de atualização em um pendrive.

**Passo 3:** Insira o pen drive na porta USB do inversor e atualize a versão do software do inversor conforme as instruções na interface.

## 8.4 Configurar parâmetros do inversor através do aplicativo

## SolarGo

O SolarGo App é um aplicativo móvel que permite a comunicação com inversores através de módulos Bluetooth ou WiFi. Abaixo estão as funcionalidades mais comuns:

- Verificar os dados operacionais do inversor, versão do software, informações de alarme, etc.
- Configurar os parâmetros da rede elétrica e os parâmetros de comunicação do inversor.
- Manutenção de equipamentos.

Para mais detalhes, consulte o "Manual do Utilizador do SolarGo APP", que pode ser obtido no site oficial <u>https://www.goodwe.com/Ftp/user-manual/Solargo-App.pdf</u>. Ou escaneie o seguinte código QR para acessar.

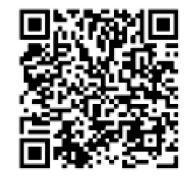

SolarGo App

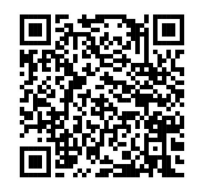

SolarGo App User Manual

## 8.5 Monitorar equipamentos através da SEMS PORTAL.

O SEMS PORTAL é uma plataforma de monitoramento que pode se comunicar com dispositivos via WiFi, LAN ou 4G. Abaixo estão as funções comuns do SEMS PORTAL:

- 1. Gerenciar organizações ou informações de usuários, etc.
- 2. Adicionar, monitorar informações da central fotovoltaica, etc.
- 3. Manutenção de equipamentos.

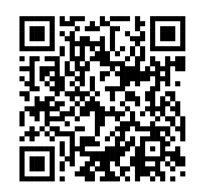

SEMS PORTAL

# 9 Manutenção do sistema

## 9.1 Desligamento do inversor

#### Perigo

- Ao realizar operações de manutenção no inversor, desligue o inversor. Operar o equipamento energizado pode causar danos ao inversor ou risco de choque elétrico.
- Após o desligamento do inversor, os componentes internos necessitam de um certo tempo para descarregar. Por favor, aguarde até que o equipamento esteja completamente descarregado, conforme o tempo indicado na etiqueta.

Passo 1: (Opcional) Enviar o comando de desligamento para o inversor.Passo 2: Desligue o disjuntor CA entre o inversor e a rede elétrica.Passo 3: Desligue o interruptor DC do inversor.

#### 9.2 Desmontar o inversor

Aviso

- Certifique-se de que o inversor está desligado.
- Ao operar o inversor, utilize equipamentos de proteção individual.

**Passo 1:** Desconecte todas as conexões elétricas do inversor, incluindo: cabos DC, cabos AC, cabos de comunicação, módulo de comunicação e cabo de aterramento de proteção.

**Passo 2:** O pessoal de remoção segura a alça ou utiliza equipamento de elevação para retirar o inversor do suporte de parede.

Passo 3: Remova a placa traseira de montagem.

**Passo 4:** Armazene corretamente o inversor. Se o inversor ainda for utilizado posteriormente, certifique-se de que as condições de armazenamento atendam aos requisitos.

#### 9.3 inversor sucateado

Quando o inversor não puder mais ser utilizado e precisar ser descartado, ele deve ser eliminado de acordo com os requisitos de tratamento de resíduos elétricos das regulamentações do país/região onde o inversor está localizado. O inversor não deve ser tratado como lixo doméstico.

## 9.4 Tratamento de falhas

Por favor, realize a verificação de falhas de acordo com os seguintes métodos. Se os métodos de verificação não puderem ajudá-lo, entre em contato com o centro de serviço pós-venda. Ao entrar em contato com o serviço de atendimento pós-venda, por favor, reúna as seguintes informações para facilitar a rápida resolução do problema.

1. Informações do produto, como: número de série, versão do software, data de instalação do

equipamento, hora da ocorrência da falha, frequência da ocorrência da falha, etc.

2. Ambiente de instalação do equipamento, como: condições meteorológicas, se os módulos estão obstruídos, sombreados, etc. O ambiente de instalação recomendado pode incluir fotos, vídeos e outros arquivos para auxiliar na análise do problema.

| Número<br>de série | Nome<br>da falha                                             | Causa da falha                                                                                                    | Medidas de resolução                                                                                                    |  |  |
|--------------------|--------------------------------------------------------------|----------------------------------------------------------------------------------------------------|----------------------------------------------------------------------------------------------------|--|--|
| 1                  | Falta de<br>energia<br>na rede                               | <ol> <li>Falta de energia<br/>na rede.</li> <li>Linha CA ou<br/>interruptor CA<br/>desligado.</li> </ol>                                                     | <ol> <li>O alarme desaparece automaticamente após<br/>a restauração do fornecimento de energia da<br/>rede.</li> <li>Verifique se a linha CA ou o interruptor CA<br/>está desligado.</li> </ol>                                                                                                    |  |  |
| 2                  | Proteção<br>contra<br>sobretens<br>ão na<br>rede<br>elétrica | A tensão da rede está<br>acima da faixa<br>permitida, ou a<br>duração da alta<br>tensão excede o valor<br>definido para o<br>ride-through de<br>sobretensão. | <ol> <li>Se ocorrer ocasionalmente, pode ser uma<br/>anomalia temporária na rede elétrica. O<br/>inversor retomará o funcionamento normal<br/>após detectar que a rede está normal, sem<br/>necessidade de intervenção manual.</li> <li>Se ocorrer com frequência, verifique se a<br/>tensão da rede está dentro da faixa<br/>permitida.</li> <li>Se a tensão da rede elétrica estiver fora<br/>da faixa permitida, entre em contato com<br/>o operador local de energia.</li> <li>Se a tensão da rede estiver dentro da<br/>faixa permitida, é necessário modificar o<br/>ponto de proteção contra sobretensão da<br/>rede do inversor, o HVRT ou desativar a<br/>função de proteção contra sobretensão<br/>da rede, após obter a concordância do<br/>operador de rede local.</li> <li>Se não for possível restaurar por um longo<br/>período, verifique se o disjuntor do lado CA e<br/>o cabo de saída estão conectados<br/>corretamente.</li> </ol> |  |  |
| 3                  | Proteção<br>rápida<br>contra<br>sobretens<br>ão na<br>rede   | Falha acionada por<br>tensão anormal da<br>rede ou sobretensão.                                                                                              | <ol> <li>Se ocorrer ocasionalmente, pode ser uma<br/>anomalia temporária da rede elétrica. O<br/>inversor retomará o funcionamento normal<br/>após detectar que a rede está estável, sem<br/>necessidade de intervenção manual.</li> <li>Verifique se a tensão da rede está operando<br/>em tensão elevada por um longo período. Se<br/>isso ocorrer com frequência, confirme se a<br/>tensão da rede está dentro da faixa<br/>permitida.</li> <li>Se a tensão da rede elétrica estiver fora<br/>da faixa permitida, entre em contato com<br/>o operador local de energia.</li> </ol>                                                                                                    |  |  |

3. Situação da rede elétrica.

|   |                                                  |                                                                                                    | <ul> <li>Se a tensão da rede estiver dentro da<br/>faixa permitida, é necessário obter a<br/>concordância do operador de rede local<br/>antes de modificar a tensão da rede.</li> </ul>                                                                                                    |
|---|--------------------------------------------------|----------------------------------------------------------------------------------------------------|----------------------------------------------------------------------------------------------------|
|   |                                                  |                                                                                                    | <ol> <li>Se ocorrer ocasionalmente, pode ser uma<br/>anomalia temporária da rede elétrica. O<br/>inversor retomará o funcionamento normal<br/>após detectar que a rede está normal, sem<br/>necessidade de intervenção manual.</li> </ol>                                                                    |
|   |                                                  | A tensão da rede está                                                                                   | <ol> <li>Se ocorrer com frequência, verifique se a<br/>tensão da rede está dentro da faixa<br/>permitida.</li> </ol>                                                                                                    |
| 1 | Proteção<br>contra                               | abaixo da faixa<br>permitida ou a<br>duração da baixa                                                   | <ul> <li>Se a tensão da rede elétrica estiver fora<br/>da faixa permitida, entre em contato com<br/>o operador local de energia.</li> </ul>                                                                                                    |
| 4 | subtensão<br>da rede                             | tensão excede o valor<br>definido para o LVRT<br>(Low Voltage Ride<br>Through).                         | <ul> <li>Se a tensão da rede estiver dentro da<br/>faixa permitida, é necessário modificar o<br/>ponto de proteção contra subtensão da<br/>rede do inversor, LVRT ou desativar a<br/>função de proteção contra subtensão da<br/>rede, após obter a concordância do<br/>operador de energia local.</li> </ul> |
|   |                                                  |                                                                                                    | <ol> <li>Se não for possível restaurar por um longo<br/>período, verifique se o disjuntor do lado CA e<br/>o cabo de saída estão conectados<br/>corretamente.</li> </ol>                                                                                                    |
|   |                                                  |                                                                                                    | <ol> <li>Se ocorrer ocasionalmente, pode ser uma<br/>anomalia temporária na rede elétrica. O<br/>inversor retomará o funcionamento normal<br/>após detectar que a rede está normal, sem<br/>necessidade de intervenção manual.</li> </ol>                                                                    |
| 5 | 10proteçã<br>o contra<br>sobretens               | O valor médio móvel<br>da tensão da rede<br>elétrica excedeu o<br>intervalo<br>regulamentar de          | <ol> <li>Verifique se a tensão da rede está operando<br/>em tensão elevada por um longo período. Se<br/>isso ocorrer com frequência, confirme se a<br/>tensão da rede está dentro da faixa<br/>permitida.</li> </ol>                                                                                         |
|   | aomin                                            | segurança em 10<br>minutos.                                                                             | <ul> <li>Se a tensão da rede elétrica estiver fora<br/>da faixa permitida, entre em contato com<br/>o operador local de energia.</li> </ul>                                                                                                    |
|   |                                                  |                                                                                                    | <ul> <li>Se a tensão da rede estiver dentro da<br/>faixa permitida, é necessário obter a<br/>concordância do operador de rede local<br/>antes de modificar a tensão da rede.</li> </ul>                                                                                                    |
| 6 | Proteção<br>contra<br>sobretens<br>ão da<br>rede | Anomalia na rede<br>elétrica: a frequência<br>real da rede está<br>acima do padrão<br>exigido pela rede | <ol> <li>Se ocorrer ocasionalmente, pode ser uma<br/>anomalia temporária na rede elétrica. O<br/>inversor retomará o funcionamento normal<br/>após detectar que a rede está normal, sem<br/>necessidade de intervenção manual.</li> </ol>                                                                    |
|   |                                                  | local.                                                                                                  | 2. Se ocorrer com frequência, verifique se a                                                                                                    |

|   |                                                                     |                                                                                                    | <ul> <li>frequência da rede está dentro da faixa permitida.</li> <li>Se a frequência da rede elétrica estiver fora da faixa permitida, entre em contato com o operador local de energia.</li> <li>Se a frequência da rede estiver dentro da faixa permitida, é necessário modificar o ponto de proteção contra sobretensão da rede do inversor ou desativar a função de proteção contra sobretensão da rede, após obter a concordância do operador de energia local.</li> </ul>                                                                                                    |
|---|---------------------------------------------------------------------|----------------------------------------------------------------------------------------------------|----------------------------------------------------------------------------------------------------|
| 7 | Proteção<br>contra<br>subfrequê<br>ncia da<br>rede                  | Falha na rede elétrica,<br>a frequência real da<br>rede está abaixo dos<br>requisitos padrão da<br>rede local.                                        | <ol> <li>Se ocorrer ocasionalmente, pode ser uma<br/>anomalia temporária na rede elétrica. O<br/>inversor retomará o funcionamento normal<br/>após detectar que a rede está normal, sem<br/>necessidade de intervenção manual.</li> <li>Se ocorrer com frequência, verifique se a<br/>frequência da rede está dentro da faixa<br/>permitida.</li> <li>Se a frequência da rede elétrica estiver<br/>fora da faixa permitida, entre em contato<br/>com o operador local de energia.</li> <li>Se a frequência da rede estiver dentro da<br/>faixa permitida, é necessário modificar o<br/>ponto de proteção de subfrequência da<br/>rede do inversor após obter o<br/>consentimento do operador de energia<br/>local. Ou desativar a função de proteção<br/>contra subfrequência da rede.</li> </ol> |
| 8 | Proteção<br>contra<br>deslocam<br>ento de<br>frequênci<br>a da rede | Anomalia na rede<br>elétrica, a taxa real de<br>variação de<br>frequência da rede<br>não está em<br>conformidade com os<br>padrões locais da<br>rede. | <ol> <li>Se ocorrer ocasionalmente, pode ser uma<br/>anomalia temporária da rede elétrica. O<br/>inversor retomará o funcionamento normal<br/>após detectar que a rede está normal, sem<br/>necessidade de intervenção manual.</li> <li>Se ocorrer com frequência, verifique se a<br/>frequência da rede está dentro da faixa<br/>permitida.</li> <li>Se a frequência da rede estiver fora da<br/>faixa permitida, entre em contato com o<br/>operador local de energia elétrica.</li> <li>Se a frequência da rede estiver dentro da<br/>faixa permitida, entre em contato com o<br/>oseu distribuidor ou centro de serviço<br/>pós-venda.</li> </ol>                                                                                                    |
| 9 | Proteção<br>contra<br>ilhamento                                     | A rede elétrica foi<br>desligada, e devido à<br>presença de carga, a<br>tensão da rede é                                                              | <ol> <li>Verificar se a rede elétrica está perdida.</li> <li>Entre em contato com o seu distribuidor ou centro de serviço pós-venda.</li> </ol>                                                                                                    |

|    |                                                          | mantida. De acordo<br>com os requisitos de<br>proteção de<br>segurança, a conexão<br>à rede foi<br>interrompida.            |                                                                                                    |
|----|----------------------------------------------------------|----------------------------------------------------------------------------------------------------|----------------------------------------------------------------------------------------------------|
| 10 | Falha de<br>subtensão<br>de<br>travessia<br>de tensão    | Anomalia na rede<br>elétrica, o tempo de<br>anomalia da tensão<br>da rede excede o<br>tempo especificado<br>pelo LVRT.      | <ol> <li>Se ocorrer ocasionalmente, pode ser uma<br/>anomalia temporária da rede elétrica. O<br/>inversor retomará o funcionamento normal<br/>após detectar que a rede está normal, sem<br/>necessidade de intervenção manual.</li> <li>Se ocorrer com frequência, verifique se a</li> </ol>                                              |
| 11 | falha de<br>sobretens<br>ão na<br>travessia<br>de tensão | Anomalia na rede<br>elétrica, o tempo de<br>anomalia da tensão<br>da rede excede o<br>tempo especificado<br>pelo HVRT.      | frequência da rede está dentro da faixa<br>permitida. Caso não esteja, entre em contato<br>com o operador local de energia elétrica. Se<br>estiver, entre em contato com seu<br>distribuidor ou o serviço de atendimento ao<br>cliente.                                                                                                   |
| 12 | 30Proteçã<br>o mAGfci                                    |                                                                                                    | 1. Se ocorrer ocasionalmente, pode ser devido a uma anomalia temporária na linha externa.                                                                                                    |
| 13 | 60Proteçã<br>o mAGfci                                    | A impedância de<br>isolamento de                                                                                            | Após a eliminação da falha, o sistema<br>retomará o funcionamento normal sem<br>necessidade de intervenção manual                                                                                                    |
| 14 | 150Proteç<br>ão mAGfci                                   | entrada para terra<br>fica baixa durante a                                                                                  | <ol> <li>Se ocorrer com frequência ou não for<br/>possível recuperar por um longo período.</li> </ol>                                                                                                    |
| 15 | Proteção<br>gradual<br>GFCI                              | operação do Inversor.                                                                                                    | verifique se a impedância de isolamento do<br>string fotovoltaico para a terra está muito<br>baixa.                                                                                                    |
| 16 | Proteção<br>de nível<br>DCI I                            | A componente DC da                                                                                                    | <ol> <li>Se a anomalia for introduzida por uma falha<br/>externa (como anomalia na rede elétrica,<br/>frequência anormal, etc.), o inversor</li> </ol>                                                                                                    |
| 17 | Proteção<br>secundári<br>a DCI                           | inversor está acima<br>do limite permitido<br>pelas normas de<br>segurança ou pelo<br>padrão da máquina.                    | <ul> <li>retomará automaticamente o funcionamento<br/>normal após a eliminação da falha, sem<br/>necessidade de intervenção manual.</li> <li>2. Se os alertas aparecerem com frequência,<br/>afetando a geração normal de energia da<br/>usina, entre em contato com seu distribuidor<br/>ou serviço de atendimento pós-venda.</li> </ul> |
|    | Baixa<br>impedânci                                       | O string fotovoltaico<br>está em curto-circuito<br>com o terra de<br>proteção.<br>O ambiente de                             | 1. Verifique a impedância do string fotovoltaico<br>em relação ao terra de proteção. Um valor<br>superior a 50 k $\Omega$ é normal. Se a medição for<br>inferior a 50 k $\Omega$ , investigue e corrija o ponto<br>de curto-circuito.                                                                                                    |
| 18 | a de<br>isolament<br>o                                   | instalação do string<br>fotovoltaico é<br>permanentemente<br>úmido e o isolamento<br>da linha para a terra é<br>deficiente. | <ol> <li>Verifique se o cabo de proteção do inversor<br/>está corretamente conectado.</li> <li>So for confirmado que a impadência ó</li> </ol>                                                                                                    |
|    |                                                          |                                                                                                    | <ul> <li>Se for communado que a impedancia e<br/>realmente inferior ao valor padrão em<br/>condições de tempo chuvoso ou nublado,<br/>redefina o "ponto de proteção de impedância</li> </ul>                                                                                                    |

|    |                                                          |                                                                                                    | de isolamento".                                                                                                    |
|----|----------------------------------------------------------|----------------------------------------------------------------------------------------------------|----------------------------------------------------------------------------------------------------|
|    |                                                          |                                                                                                    | <ul> <li>Inversor para os mercados da Austrália e Nova<br/>Zelândia, quando ocorre uma falha de<br/>impedância de isolamento, também pode emitir<br/>um alerta das seguintes formas:</li> <li>1. O inversor está equipado com um buzzer,<br/>que toca continuamente por 1 minuto em<br/>caso de falha; se a falha não for resolvida, o<br/>buzzer tocará novamente a cada 30 minutos.</li> <li>2. Se o inversor for adicionado à plataforma de<br/>monitoramento e o método de alerta for<br/>configurado, as informações de alarme</li> </ul> |
|    |                                                          |                                                                                                    | podem ser enviadas ao cliente por e-mail.                                                                                                    |
| 19 | Falha no<br>aterrame<br>nto do<br>sistema                | <ol> <li>O cabo de<br/>proteção do<br/>inversor não está<br/>conectado.</li> <li>Quando a saída<br/>do string<br/>fotovoltaico está<br/>aterrada, os cabos<br/>de saída CA do<br/>inversor L e N<br/>estão invertidos.</li> </ol>                                                                                               | <ol> <li>Por favor, verifique se o cabo de proteção de<br/>terra do inversor não está conectado<br/>corretamente.</li> <li>No cenário em que a saída do string<br/>fotovoltaico está aterrada, verifique se os<br/>cabos de saída CA do inversor L e N estão<br/>invertidos.</li> </ol>                                                                                                    |
| 20 | Proteção<br>contra<br>fluxo<br>reverso<br>de<br>hardware | flutuação anormal da<br>carga                                                                                                    | <ol> <li>Se a anomalia for causada por uma falha<br/>externa, o inversor retomará<br/>automaticamente o funcionamento normal<br/>após a eliminação da falha, sem necessidade<br/>de intervenção manual.</li> <li>Se este alarme ocorrer com frequência e<br/>afetar a geração normal de energia da usina,<br/>entre em contato com seu distribuidor ou<br/>centro de serviço pós-venda.</li> </ol>                                                                                                    |
| 21 | Falha na<br>comunica<br>ção<br>interna                   | <ol> <li>Formato de<br/>quadro incorreto</li> <li>Erro de paridade</li> <li>Desconexão do<br/>barramento CAN</li> <li>Erro de verificação<br/>de CRC de<br/>hardware</li> <li>O bit de controle é<br/>recebido (enviado)<br/>quando enviado<br/>(recebido)</li> <li>Transmissão para<br/>unidades não<br/>permitidas</li> </ol> | Desligue o interruptor do lado de saída CA e o<br>interruptor do lado de entrada CC, aguarde 5<br>minutos e, em seguida, ligue novamente o<br>interruptor do lado de saída CA e o interruptor<br>do lado de entrada CC. Se o problema persistir,<br>entre em contato com o seu distribuidor ou<br>centro de serviço autorizado.                                                                                                    |

| 22 | Anomalia<br>na<br>auto-verifi<br>cação do<br>sensor de<br>corrente<br>alternada | O sensor de corrente<br>alternada apresenta<br>uma amostragem<br>anormal.                                                                                                    | Desligue o interruptor de saída CA e o<br>interruptor de entrada CC, aguarde 5 minutos e,<br>em seguida, ligue novamente o interruptor de<br>saída CA e o interruptor de entrada CC. Se o<br>problema persistir, entre em contato com o seu<br>distribuidor ou centro de serviço autorizado.                                         |
|----|---------------------------------------------------------------------------------|----------------------------------------------------------------------------------------------------|----------------------------------------------------------------------------------------------------|
| 23 | Anomalia<br>de<br>auto-teste<br>do sensor<br>de<br>corrente<br>de fuga          | O sensor de corrente<br>de fuga apresenta<br>uma amostragem<br>anormal.                                                                                                    | Desligue o interruptor de saída CA e o<br>interruptor de entrada CC, e após 5 minutos,<br>ligue novamente o interruptor de saída CA e o<br>interruptor de entrada CC. Se o problema<br>persistir, entre em contato com o seu<br>distribuidor ou centro de serviço autorizado.                                                        |
| 24 | Anomalia<br>na<br>auto-verifi<br>cação do<br>relé                               | <ol> <li>Falha do relé</li> <li>Circuito de<br/>controle anormal</li> <li>Anomalia na<br/>ligação do lado CA<br/>(pode haver<br/>conexão solta ou<br/>curto-circuito)</li> </ol> | Desligue o interruptor de saída CA e o<br>interruptor de entrada CC, aguarde 5 minutos e,<br>em seguida, ligue novamente o interruptor de                                                                                                    |
| 25 | Ventilador<br>interno<br>anormal                                                | <ol> <li>Alimentação<br/>anormal do<br/>ventilador</li> <li>Falha mecânica<br/>(bloqueio do rotor)</li> <li>Ventilador<br/>envelhecido e<br/>danificado</li> </ol>               | saída CA e o interruptor de entrada CC. Se o<br>problema persistir, entre em contato com o seu<br>distribuidor ou centro de serviço autorizado.                                                                                                    |
| 26 | Erro de<br>leitura/es<br>crita na<br>memória<br>Flash                           | Armazenamento<br>interno Flash anormal                                                                                                    | Desligue o interruptor do lado de saída CA e o<br>interruptor do lado de entrada CC, aguarde 5<br>minutos e, em seguida, ligue novamente o<br>interruptor do lado de saída CA e o interruptor<br>do lado de entrada CC. Se o problema persistir,<br>entre em contato com o seu distribuidor ou<br>serviço de atendimento ao cliente. |
| 27 | Falha de<br>arco DC                                                             | <ol> <li>Os terminais de<br/>conexão das<br/>strings de<br/>corrente contínua<br/>não estão<br/>firmemente<br/>conectados.</li> <li>A fiação DC está<br/>danificada.</li> </ol>  | Por favor, verifique se os cabos de conexão dos<br>módulos estão corretamente conectados de<br>acordo com os requisitos do manual de<br>instalação rápida.                                                                                                    |
| 28 | Falha de<br>autoinspe                                                           | Equipamento de<br>detecção de arco                                                                                                    | Desligue o interruptor de saída CA e o<br>interruptor de entrada CC, aguarde 5 minutos e,                                                                                                    |

|    | ção de<br>arco DC                                         | anormal                                                                                                    | em seguida, ligue novamente o interruptor de<br>saída CA e o interruptor de entrada CC. Se o<br>problema persistir, entre em contato com o seu<br>distribuidor ou centro de serviço autorizado.                                                                                                    |  |
|----|-----------------------------------------------------------|----------------------------------------------------------------------------------------------------|----------------------------------------------------------------------------------------------------|--|
| 29 | Temperat<br>ura da<br>cavidade<br>muito alta              | <ol> <li>A localização de<br/>instalação do<br/>inversor não é<br/>ventilada.</li> <li>A temperatura<br/>ambiente é muito<br/>alta, excedendo<br/>60°C.</li> <li>Ventilador interno<br/>funcionando<br/>anormalmente.</li> </ol> | <ol> <li>Verifique se a ventilação no local de<br/>instalação do inversor é adequada e se a<br/>temperatura ambiente está além da faixa<br/>máxima permitida.</li> <li>Se não houver ventilação ou se a<br/>temperatura ambiente for muito alta,<br/>melhore as condições de dissipação de calor<br/>e ventilação.</li> <li>Se a ventilação e a temperatura ambiente<br/>estiverem normais, entre em contato com o<br/>seu revendedor ou serviço de atendimento<br/>ao cliente.</li> </ol> |  |
| 30 | Sobretens<br>ão na<br>barramen<br>to                      | <ol> <li>Tensão PV muito<br/>alta</li> <li>Tensão de<br/>amostragem do<br/>barramento do<br/>inversor anormal</li> </ol>                                                                                                    | Desligue o interruptor de saída CA e o<br>interruptor de entrada CC, aguarde 5 minutos e,<br>em seguida, ligue novamente o interruptor de<br>saída CA e o interruptor de entrada CC. Se o<br>problema persistir, entre em contato com o seu<br>distribuidor ou centro de serviço autorizado.                                                                                                    |  |
| 31 | Sobretens<br>ão de<br>entrada<br>PV                       | Configuração<br>incorreta da matriz<br>fotovoltaica, número<br>excessivo de painéis<br>fotovoltaicos em série<br>na string.                                                                                                    | Verifique a configuração em série do conjunto<br>correspondente do campo fotovoltaico,<br>garantindo que a tensão de circuito aberto do<br>conjunto não exceda a tensão máxima de<br>operação do inversor.                                                                                                    |  |
| 32 | Hardware<br>de PV<br>com<br>sobrecorr<br>ente<br>contínua | <ol> <li>Configuração<br/>inadequada do<br/>módulo.</li> <li>Dano de hardware</li> </ol>                                                                                                    | Desligue o disjuntor de saída CA e o disjuntor de<br>entrada CC, aguarde 5 minutos e, em seguida,<br>ligue novamente o disjuntor de saída CA e o<br>disjuntor de entrada CC. Se o problema persistir,<br>entre em contato com o seu distribuidor ou<br>serviço de atendimento ao cliente.                                                                                                    |  |
| 33 | Sobrecorr<br>ente<br>contínua<br>do<br>software<br>PV     | <ol> <li>Configuração do<br/>módulo irracional</li> <li>Dano de hardware</li> </ol>                                                                                                    | Desligue o interruptor do lado de saída CA e o<br>interruptor do lado de entrada CC, aguarde 5<br>minutos e, em seguida, ligue novamente o<br>interruptor do lado de saída CA e o interruptor<br>do lado de entrada CC. Se o problema persistir,<br>entre em contato com o seu distribuidor ou<br>serviço de atendimento ao cliente.                                                                                                    |  |
| 34 | String1<br>inversão<br>de string                          | Inversão de string                                                                                                    | Verifique se as strings PV1 e PV2 estão invertidas                                                                                                    |  |
| 35 | String2<br>String<br>reverso                              | fotovoltaica                                                                                                    | Verifique se as strings PV1 e PV2 estão invertida                                                                                                    |  |

# 9.5 Manutenção periódica

| Conteúdo de<br>manutenção | Método de manutenção                                                                                                    | Medidas de resolução        |
|---------------------------|----------------------------------------------------------------------------------------------------|-----------------------------|
| Limpeza do<br>sistema     | Verifique se há objetos estranhos<br>ou poeira nas aletas de dissipação<br>de calor e nas entradas/saídas de<br>ar.                                                     | 11 vez/semestre ~ 1 vez/ano |
| Interruptor DC            | Abra e feche o interruptor DC<br>continuamente 10 vezes para<br>garantir que a função do<br>interruptor DC esteja normal.                                               | 1vezes/ano                  |
| Ligação elétrica          | Verifique se as conexões elétricas<br>estão soltas, se os cabos<br>apresentam danos externos ou se<br>há exposição de cobre.                                            | 11 vez/semestre ~ 1 vez/ano |
| Estanqueidade             | Verificar se a vedação dos orifícios<br>de entrada do equipamento<br>atende aos requisitos. Se houver<br>lacunas muito grandes ou não<br>vedadas, é necessário revedar. | 1vezes/ano                  |

# 10 Parâmetros técnicos

| Parâmetros técnicos                                                  | GW3600-DNS-30                                   | GW4200-DNS-30                                   | GW5000-DNS-30                                   | GW6000-DNS-30                                   |  |  |
|----------------------------------------------------------------------|-------------------------------------------------|-------------------------------------------------|-------------------------------------------------|-------------------------------------------------|--|--|
| Entrada DC                                                           |                                                 |                                                 |                                                 |                                                 |  |  |
| Potência máxima de<br>entrada (W)                                    | 5,400                                           | 6,300                                           | 7,500                                           | 9,000                                           |  |  |
| Tensão máxima de entrada<br>(V) <sup>*1</sup>                        | 600                                             | 600                                             | 600                                             | 600                                             |  |  |
| Faixa de tensão MPPT (V) <sup>*2</sup>                               | 40~560                                          | 40~560                                          | 40~560                                          | 40~560                                          |  |  |
| Faixa de tensão em carga<br>total do MPPT (V)                        | 120~500                                         | 140~500                                         | 165~500                                         | 195~500                                         |  |  |
| Tensão de partida (V)                                                | 50                                              | 50                                              | 50                                              | 50                                              |  |  |
| Tensão de entrada nominal<br>(V)                                     | 360                                             | 360                                             | 360                                             | 360                                             |  |  |
| Corrente máxima de<br>entrada por MPPT (A)                           | 16                                              | 16                                              | 16                                              | 16                                              |  |  |
| Corrente máxima de<br>curto-circuito por MPPT (A)                    | 23                                              | 23                                              | 23                                              | 23                                              |  |  |
| Corrente máxima de<br>retroalimentação da matriz<br>fotovoltaica (A) | 0                                               | 0                                               | 0                                               | 0                                               |  |  |
| Número de MPPT                                                       | 2                                               | 2                                               | 2                                               | 2                                               |  |  |
| Número de strings de<br>entrada por MPPT                             | 1                                               | 1                                               | 1                                               | 1                                               |  |  |
| Saída CA                                                             |                                                 |                                                 |                                                 |                                                 |  |  |
| Potência nominal de saída<br>(W)                                     | 3,600                                           | 4,200                                           | 5,000                                           | 6,000                                           |  |  |
| Potência ativa máxima de<br>saída (W)                                | 3,960                                           | 4,620                                           | 5,500                                           | 6,600                                           |  |  |
| Potência aparente máxima<br>de saída (VA)                            | 3,960                                           | 4,620                                           | 5,500                                           | 6,600                                           |  |  |
| Tensão de saída nominal (V)                                          | 220                                             | 220                                             | 220                                             | 220                                             |  |  |
| Frequência de tensão de<br>saída (Hz)                                | 50                                              | 50                                              | 50                                              | 50                                              |  |  |
| Corrente máxima de saída<br>(A)                                      | 17.3                                            | 20.1                                            | 24.0                                            | 28.8                                            |  |  |
| Corrente de saída nominal<br>(A)                                     | 16.4                                            | 19.1                                            | 22.8                                            | 27.3                                            |  |  |
| Fator de potência                                                    | ~1 (0.8 adiantado<br>0.8 atrasado<br>ajustável) | ~1 (0.8 adiantado<br>0.8 atrasado<br>ajustável) | ~1 (0.8 adiantado<br>0.8 atrasado<br>ajustável) | ~1 (0.8 adiantado<br>0.8 atrasado<br>ajustável) |  |  |
| Taxa de distorção da forma de onda da corrente total                 | < 3%                                            | < 3%                                            | < 3%                                            | < 3%                                            |  |  |
| Eficiência                                                           |                                                 |                                                 |                                                 |                                                 |  |  |
| Eficiência máxima                                                    | 97.9%                                           | 97.9%                                           | 97.9%                                           | 97.9%                                           |  |  |
| Eficiência Europeia                                                  | 97.0%                                           | 97.2%                                           | 97.3%                                           | 97.4%                                           |  |  |
| Eficiência Chinesa                                                   | 96.4%                                           | 96.9%                                           | 96.9%                                           | 97.1%                                           |  |  |
| proteção                                                             |                                                 |                                                 |                                                 |                                                 |  |  |
| Monitoramento de corrente<br>da string                               | Integração                                      | Integração                                      | Integração                                      | Integração                                      |  |  |

| Detecção de impedância de isolamento              | Integração                                            | Integração                                            | Integração                                            | Integração                                |
|---------------------------------------------------|-------------------------------------------------------|-------------------------------------------------------|-------------------------------------------------------|-------------------------------------------|
| Monitoramento de corrente residual                | Integração                                            | Integração                                            | Integração                                            | Integração                                |
| Proteção contra inversão de polaridade de entrada | Integração                                            | Integração                                            | Integração                                            | Integração                                |
| Proteção anti-ilhamento                           | Integração                                            | Integração                                            | Integração                                            | Integração                                |
| Proteção contra<br>sobrecorrente CA               | Integração                                            | Integração                                            | Integração                                            | Integração                                |
| Proteção contra<br>curto-circuito CA              | Integração                                            | Integração                                            | Integração                                            | Integração                                |
| Proteção contra<br>sobretensão CA                 | Integração                                            | Integração                                            | Integração                                            | Integração                                |
| Interruptor DC                                    | Integração                                            | Integração                                            | Integração                                            | Integração                                |
| Proteção contra surtos DC                         | Nível 3 (Nível 2<br>opcional)                         | Nível 3 (Nível 2<br>opcional)                         | Nível 3 (Nível 2<br>opcional)                         | Nível 3 (Nível 2<br>opcional)             |
| Proteção contra surtos de<br>corrente alternada   | Nível 3 (Nível 2<br>opcional)                         | Nível 3 (Nível 2<br>opcional)                         | Nível 3 (Nível 2<br>opcional)                         | Nível 3 (Nível 2<br>opcional)             |
| Proteção contra arco DC                           | Opcional                                              | Seleção opcional                                      | Opção de<br>configuração                              | Opcional                                  |
| Fornecimento de energia<br>durante a noite        | Opcional                                              | Opcional                                              | Opcional                                              | Opcional                                  |
| Parâmetros básicos                                |                                                       |                                                       |                                                       |                                           |
| Faixa de temperatura de<br>operação (°C)          | -25~+60                                               | -25~+60                                               | -25~+60                                               | -25~+60                                   |
| Umidade relativa                                  | 0~100%                                                | 0~100%                                                | 0~100%                                                | 0~100%                                    |
| Altitude máxima de<br>operação (m)                | 4000                                                  | 4000                                                  | 4000                                                  | 4000                                      |
| Método de resfriamento                            | arrefecimento<br>natural                              | arrefecimento<br>natural                              | arrefecimento<br>natural                              | arrefecimento<br>natural                  |
| Interação<br>Humano-Computador                    | LED, LCD (opcional),<br>WLAN+APP                      | LED, LCD (opcional),<br>WLAN+APP                      | LED, LCD (opcional),<br>WLAN+APP                      | LED, LCD (opcional),<br>WLAN+APP          |
| Modo de comunicação                               | RS485, 4G +<br>Bluetooth                              | RS485, 4G +<br>Bluetooth                              | RS485, 4G +<br>Bluetooth                              | RS485, 4G +<br>Bluetooth                  |
| Protocolo de comunicação                          | Modbus-RTU<br>(compatível com<br>SunSpec)             | Modbus-RTU<br>(compatível com<br>SunSpec)             | Modbus-RTU<br>(compatível com<br>SunSpec)             | Modbus-RTU<br>(compatível com<br>SunSpec) |
| Peso (kg)                                         | 12.8                                                  | 12.8                                                  | 12.8                                                  | 13.4                                      |
| Dimensões (Largura ×<br>Altura × Espessura mm)    | 350×410×143                                           | 350×410×143                                           | 350×410×143                                           | 350×410×143                               |
| Ruído (dB)                                        | < 25                                                  | < 25                                                  | < 25                                                  | < 25                                      |
| Estrutura topológica                              | não isolado                                           | Não isolado                                           | Não isolado                                           | Não isolado                               |
| Consumo próprio noturno<br>(W)                    | < 1                                                   | < 1                                                   | < 1                                                   | < 1                                       |
| Classe de proteção                                | IP66                                                  | IP66                                                  | IP66                                                  | IP66                                      |
| Nível de proteção contra corrosão                 | C4                                                    | C4                                                    | C4                                                    | C4                                        |
| Conector DC                                       | Dianwei (2,5~4mm²)                                    | Dianwei (2,5~4mm²)                                    | Dianwei (2,5~4mm²)                                    | Dianwei (2.5~4mm²)                        |
| Conector CA                                       | Terminal plug and<br>play<br>(2.5~6 mm <sup>2</sup> ) | Terminal plug and<br>play<br>(2.5~6 mm <sup>2</sup> ) | Terminal<br>plug-and-play<br>(2.5~6 mm <sup>2</sup> ) | Terminal plug and<br>play<br>(2.5~6 mm²)  |
| Classe ambiental                                  | 4K4H                                                  | 4K4H                                                  | 4K4H                                                  | 4K4H                                      |
| Classe de poluição                                | III                                                   | III                                                   | III                                                   | III                                       |

| Nível de sobretensão                                                                                                    | DC II / AC III | DC II / AC III | DC II / AC III | DC II / AC III |  |
|----------------------------------------------------------------------------------------------------|----------------|----------------|----------------|----------------|--|
| Classe de proteção                                                                                                    | Ι              | Ι              | Ι              | Ι              |  |
| Vida útil de segurança                                                                                                    | <25 anos       | <25 anos       | <25 anos       | <25 anos       |  |
|                                                                                                    | PV: C          | PV: C          | PV: C          | PV: C          |  |
| Determinar o nível de                                                                                                    | AC: C          | AC: C          | AC: C          | AC: C          |  |
| tensão                                                                                                    | Com: A         | Com: A         | Com: A         | Com: A         |  |
| <ul> <li>*1: Quando a tensão de entrada estiver entre 560V e 600V, o inversor entrará em modo de espera. Quando a tensão retornar à faixa de operação do MPPT (40V-560V), o inversor retomará o funcionamento normal.</li> <li>*2: Para o intervalo de tensão em plena carga do MPPT, consulte o manual do usuário.</li> </ul> |                |                |                |                |  |

| Technical Data                                     | GW3000-D NS-30 | GW3600-D NS-30        | GW4200-D NS-30 | GW5000-D NS-30 |
|----------------------------------------------------|----------------|-----------------------|----------------|----------------|
| Input                                              |                |                       |                |                |
| Max. Input Power<br>(W) <sup>*6</sup>              | 4,500          | 5,400                 | 6,300          | 7,500          |
| Max. Input Voltage (V) <sup>*9</sup>               | 600            | 600                   | 600            | 600            |
| MPPT Operating<br>Voltage Range (V) <sup>*10</sup> | 40~560         | 40~560                | 40~560         | 40~560         |
| MPPT Voltage Range at<br>Nominal Power (V)         | 100~500        | 120~500               | 140~500        | 165~500        |
| Start-up Voltage (V)                               | 50             | 50                    | 50             | 50             |
| Nominal Input Voltage (V)                          | 360            | 360                   | 360            | 360            |
| Max. Input Current per<br>MPPT (A)                 | 16             | 16                    | 16             | 16             |
| Max. Short Circuit<br>Current per MPPT (A)         | 23             | 23                    | 23             | 23             |
| Max. Backfeed Current to<br>The Array (A)          | 0              | 0                     | 0              | 0              |
| Number of MPP<br>Trackers                          | 2              | 2                     | 2              | 2              |
| Number of Strings per<br>MPPT                      | 1              | 1                     | 1              | 1              |
| Output                                             | 1              |                       |                |                |
| Nominal Output<br>Power (W)                        | 3,000          | 3,600                 | 4200*1         | 5,000          |
| Nominal Output<br>Apparent Power (VA)              | 3,000          | 3,600                 | 4200*1         | 5,000          |
| Max. AC Active Power (W) <sup>*2</sup>             | 3,300          | 3960 * <sup>5*8</sup> | 4620*1*5       | 5,500          |
| Max. AC Apparent<br>Power (VA) <sup>*2</sup>       | 3,300          | 3960 * <sup>5*8</sup> | 4620*1*5       | 5,500          |
| Nominal Power at 40                                |                |                       |                |                |
| °C (W) (este parâmetro é                           | 3,000          | 3,600                 | 4,200          | 5,000          |

| utilizado apenas para o<br>mercado brasileiro)                                                                   |                                                       |                                                       |                                                       |                                                       |
|----------------------------------------------------------------------------------------------------|-------------------------------------------------------|-------------------------------------------------------|-------------------------------------------------------|-------------------------------------------------------|
| Max. Power at 40°C<br>(Including AC<br>Sobrecarga) (W) (este<br>parâmetro é apenas para o<br>mercado brasileiro) | 3,000                                                 | 3,600                                                 | 4,200                                                 | 5,000                                                 |
| Nominal Output<br>Voltage (V)                                                                                    | 220/230/24 0                                          | 220/230/24 0                                          | 220/230/24 0                                          | 220/230/24 0                                          |
| Output Voltage Range (V)                                                                                         | 196~311 (according<br>to local standard)              | 196~311 (according to local standard)                 | 196~311 (according to local standard)                 | 196~311 (according<br>to local standard)              |
| Nominal AC Grid<br>Frequency (Hz)                                                                                | 50/60                                                 | 50/60                                                 | 50/60                                                 | 50/60                                                 |
| AC Grid Frequency<br>Range (Hz)                                                                                  | 45~55 / 55~65                                         | 45~55 / 55~65                                         | 45~55 / 55~65                                         | 45~55 / 55~65                                         |
| Max. Output Current (A)                                                                                          | 14.4                                                  | 17.3*5*7                                              | 20.1*5                                                | 24.0                                                  |
| Max. Output Fault<br>Current (Peak and<br>Duration) (A) (at 4ms)                                                 | 33.4                                                  | 33.4                                                  | 44.5                                                  | 44.5                                                  |
| Inrush Current (Peak and<br>Duration) (A) (at 10µs)                                                              | 39                                                    | 39                                                    | 39                                                    | 39                                                    |
| Nominal Output<br>Current (A) <sup>*2</sup>                                                                      | 13.7                                                  | 16.4*7                                                | 19.1                                                  | 22.8                                                  |
| Power Factor                                                                                                    | ~1 (Adjustable from<br>0.8 leading to 0.8<br>lagging) | ~1 (Adjustable from<br>0.8 leading to 0.8<br>lagging) | ~1 (Adjustable from<br>0.8 leading to 0.8<br>lagging) | ~1 (Adjustable from<br>0.8 leading to 0.8<br>lagging) |
| Max. Total Harmonic<br>Distortion                                                                                | <3%                                                   | <3%                                                   | <3%                                                   | <3%                                                   |
| Maximum Output<br>Overcurrent<br>Protection (A)                                                                  | 31                                                    | 31                                                    | 42                                                    | 42                                                    |
| Efficiency                                                                                                    | 1                                                     | I                                                     |                                                       |                                                       |
| Max. Efficiency                                                                                                  | 97.9%                                                 | 97.9%                                                 | 97.9%                                                 | 97.9%                                                 |
| European Efficiency                                                                                              | 97.0%                                                 | 97.0%                                                 | 97.2%                                                 | 97.3%                                                 |
| CEC Efficiency                                                                                                   | 97.2%                                                 | 97.2%                                                 | 97.3%                                                 | 97.3%                                                 |
| Protection                                                                                                    |                                                       |                                                       |                                                       |                                                       |
| PV String Current<br>Monitoring                                                                                  | Integrated                                            | Integrated                                            | Integrated                                            | Integrated                                            |
| PV Insulation<br>Resistance Detection                                                                            | Integrated                                            | Integrated                                            | Integrated                                            | Integrated                                            |
| Residual Current<br>Monitoring                                                                                   | Integrated                                            | Integrated                                            | Integrated                                            | Integrated                                            |
| PV Reverse Polarity<br>Protection                                                                                | Integrated                                            | Integrated                                            | Integrated                                            | Integrated                                            |
| Anti-islanding<br>Protection                                                                                     | Integrated                                            | Integrated                                            | Integrated                                            | Integrated                                            |
| AC Overcurrent<br>Protection                                                                                     | Integrated                                            | Integrated                                            | Integrated                                            | Integrated                                            |

| AC Short Circuit<br>Protection               | Integrated                          | Integrated                          | Integrated                          | Integrated                          |
|----------------------------------------------|-------------------------------------|-------------------------------------|-------------------------------------|-------------------------------------|
| AC Overvoltage<br>Protection                 | Integrated                          | Integrated                          | Integrated                          | Integrated                          |
| DC Switch                                    | Integrated                          | Integrated                          | Integrated                          | Integrated                          |
| DC Surge Protection                          | Type<br>III(Type II Optional)       | Type<br>III(Type II Optional)       | Type<br>III(Type II Optional)       | Type<br>III(Type II Optional)       |
| AC Surge Protection                          | Type<br>III(Type II Optional)       | Type<br>III(Type II Optional)       | Type<br>III(Type II Optional)       | Type<br>III(Type II Optional)       |
| AFCI                                         | Optional                            | Optional                            | Optional                            | Optional                            |
| Emergency Power Off                          | Optional                            | Optional                            | Optional                            | Optional                            |
| Remote Shutdown                              | Optional                            | Optional                            | Optional                            | Optional                            |
| Power Supply at Night                        | Optional                            | Optional                            | Optional                            | Optional                            |
| General Data                                 |                                     | I                                   |                                     |                                     |
| Operating                                    |                                     |                                     |                                     |                                     |
| Temperature Range (°C)                       | -25~+60                             | -25~+60                             | -25~+60                             | -25~+60                             |
| Relative Humidity                            | 0~100%                              | 0~100%                              | 0~100%                              | 0~100%                              |
| Max. Operating<br>Altitude (m) <sup>*3</sup> | 4000                                | 4000                                | 4000                                | 4000                                |
| Cooling Method                               | Natural<br>Convection               | Natural<br>Convection               | Natural<br>Convection               | Natural<br>Convection               |
| User Interface                               | LED, LCD<br>(Optional),<br>WLAN+APP | LED, LCD<br>(Optional),<br>WLAN+APP | LED, LCD<br>(Optional),<br>WLAN+APP | LED, LCD<br>(Optional),<br>WLAN+APP |
| Communication                                | WiFi, RS485 or LAN or<br>4G         | WiFi, RS485 or LAN or<br>4G         | WiFi,RS485 or LAN or<br>4G          | WiFi,RS485 or LAN or<br>4G          |
| Communication<br>Protocols                   | Modbus RTU,<br>Modbus TCP           | Modbus RTU,<br>Modbus TCP           | Modbus RTU,<br>Modbus TCP           | Modbus RTU,<br>Modbus TCP           |
| Weight (kg)                                  | 12.8                                | 12.8                                | 12.8                                | 12.8                                |
| Dimension (W×H×D mm)                         | 350×410× 143                        | 350×410× 143                        | 350×410× 143                        | 350×410× 143                        |
| Noise Emission (dB)                          | < 25                                | < 25                                | < 25                                | < 25                                |
| Тороlоду                                     | Non-isolated                        | Non-isolated                        | Non-isolated                        | Non-isolated                        |
| Self-consumption at<br>Night (W)             | <1                                  | < 1                                 | < 1                                 | < 1                                 |
| Ingress Protection<br>Rating                 | IP66                                | IP66                                | IP66                                | IP66                                |
| Anti-corrosion Class                         | C4                                  | C4                                  | C4                                  | C4                                  |

| DC Connector                                                                                     | MC4<br>(4~6mm²)               | MC4<br>(4~6mm²)               | MC4<br>(4~6mm2)               | MC4<br>(4~6mm2)               |
|--------------------------------------------------------------------------------------------------|-------------------------------|-------------------------------|-------------------------------|-------------------------------|
|                                                                                                  | Plug and<br>play<br>connector | Plug and<br>play<br>connector | Plug and<br>play<br>connector | Plug and<br>play<br>connector |
| AC Connector                                                                                     | (Max.6 mm <sup>2</sup> )      | (Max.6 mm <sup>2</sup> )      | (Max.6 mm <sup>2</sup> )      | (Max.6 mm²)                   |
| Environmental<br>Category                                                                        | 4K4H                          | 4K4H                          | 4K4H                          | 4K4H                          |
| Pollution Degree                                                                                 | III                           | III                           | III                           | III                           |
| Overvoltage Category                                                                             | DC II / AC III                | DC II / AC III                | DC II / AC III                | DC II / AC III                |
| Protective Class                                                                                 | Ι                             | Ι                             | Ι                             | Ι                             |
|                                                                                                  | PV: C                         | PV: C                         | PV: C                         | PV: C                         |
| The Decisive Voltage                                                                             | AC: C                         | AC: C                         | AC: C                         | AC: C                         |
|                                                                                                  | Com: A                        | Com: A                        | Com: A                        | Com: A                        |
| Active Anti-islanding<br>Method                                                                  | AFDPF+ AQDPF <sup>*4</sup>    | AFDPF+ AQDPF <sup>*4</sup>    | AFDPF+ AQDPF*4                | AFDPF+ AQDPF*4                |
| Country of<br>Fabricação (este<br>parâmetro é utilizado<br>apenas para o mercado<br>australiano) | China                         | China                         | China                         | China                         |

\*1. For Malaysia GW4200-DNS-30 Nominal Output Power (W) and Nominal Output Apparent Power (VA) and Max. AC Active Power (W) and Max. AC Apparent Power (VA) is 4000

\*2. For Netherland Max. AC Active Power (W) and Max. AC Apparent Power (VA) GW3600-DNS-30 is 3600, GW4200-DNS-30 is 4200; Max. Output Current (A) and Nominal Output Current (A) GW3600-DNS-30 is 15.7, GW4200-DNS-30 is 18.3

\*3. For Australia Max. Operating Altitude (m) GW3000-DNS-30、 GW3600-DNS-30、 GW4200-DNS-30、 GW5000-DNS-30、 GW6000-DNS-30 is 3000

\*4. AFDPF: Active Frequency Drift with Positive Feedback, AQDPF: Active Q Drift with Positive Feedback

\*5:For Chile Max. AC Active Power (W) & Max.Output Apparent Power(VA) GW3000-DNS-30 is 3000, GW3600-DNS-30 is 3600, GW4200-DNS-30 is 4200, GW5000-DNS-30 is 5000, GW6000-DNS-30 is 6000

For Braizil Max. AC Active Power: GW3000-DNS-30 is 3000, GW3600-DNS-30 is 3600, GW4200-DNS-30 is 4200, GW5000-DNS-30 is 5000, GW6000-DNS-30 is 6000, Max. AC Apparent Power (VA): GW5000-DNS-30 is 5300, GW6000-DNS-30 is 6300

\*6:For Brazil Max. Input Power (W), GW3000-DNS-30 is 5400, GW3600-DNS-30 is 6480, GW4200-DNS-30 is 7560, GW5000-DNS-30 is 9000, GW6000-DNS-30 is 10800, GW5000-DNS-B30 is 9000, GW6000-DNS-B30 is 10800

\*7:For UK Max. Output Current(A) & Nominal Output Current(A) GW3600-DNS-30 is 16A

\*8:For UK Max. AC Active Power (W) & Max. AC Apparent Power (VA) GW3600-DNS-30 is 3600

\*9: When the input voltage ranges from 560 V to 600 V, the inverter will enter the standby state. When the input voltage returns to the MPPT operating voltage range of 40 V to 560 V, the inverter will resume normal operating state.

\*10: Please refer to the user manual for the MPPT Voltage Range at Nominal Power.

| Technical Data                                                                                | GW6000-DNS-30                            | GW5000-DNS-B30                           | GW6000-DNS-B30                           | GW5000-DNS-EU30                          |
|-----------------------------------------------------------------------------------------------|------------------------------------------|------------------------------------------|------------------------------------------|------------------------------------------|
| Input                                                                                         |                                          |                                          |                                          |                                          |
| Max. Input Power<br>(W) <sup>*6</sup>                                                         | 9,000                                    | 7,500                                    | 9,000                                    | 7,500                                    |
| Max. Input Voltage (V) <sup>*9</sup>                                                          | 600                                      | 600                                      | 600                                      | 600                                      |
| MPPT Operating<br>Voltage Range (V) <sup>*10</sup>                                            | 40~560                                   | 40~560                                   | 40~560                                   | 40~560                                   |
| MPPT Voltage Range at<br>Nominal Power (V)                                                    | 195~500                                  | 1                                        | 195~500                                  | /                                        |
| Start-up Voltage (V)                                                                          | 50                                       | 50                                       | 50                                       | 50                                       |
| Nominal Input Voltage (V)                                                                     | 360                                      | 360                                      | 360                                      | 360                                      |
| Max. Input Current per<br>MPPT (A)                                                            | 16                                       | 16                                       | 16                                       | 16                                       |
| Max. Short Circuit<br>Current per MPPT (A)                                                    | 23                                       | 23                                       | 23                                       | 23                                       |
| Max. Backfeed Current to<br>The Array (A)                                                     | 0                                        | 0                                        | 0                                        | 0                                        |
| Number of MPP<br>Trackers                                                                     | 2                                        | 2                                        | 2                                        | 2                                        |
| Number of Strings per<br>MPPT                                                                 | 1                                        | 1                                        | 1                                        | 1                                        |
| Output                                                                                        |                                          |                                          |                                          |                                          |
| Nominal Output<br>Power (W)                                                                   | 6,000                                    | 5,000                                    | 6,000                                    | 5,000                                    |
| Nominal Output<br>Apparent Power (VA)                                                         | 6,000                                    | 5,000                                    | 6,000                                    | 5,000                                    |
| Max. AC Active Power (W) <sup>*2</sup>                                                        | 6,600                                    | 5,000                                    | 6000                                     | 5,000                                    |
| Max. AC Apparent<br>Power (VA)* <sup>2</sup>                                                  | 6,600                                    | 5,300                                    | 6300                                     | 5,000                                    |
| Nominal Power at 40<br>°C (W) (este parâmetro é<br>aplicável apenas ao<br>mercado brasileiro) | 6,000                                    | 5,000                                    | 6,000                                    | 5000                                     |
| Max. Power at 40°C<br>(Including AC<br>Sobrecarga) (W) (este<br>parâmetro é apenas para o     | 6,000                                    | 5000                                     | 6000                                     | 5000                                     |
| Mominal Output                                                                                | 220/230/24 0                             | 220/230/24 0                             | 220/230/24 0                             | 220/230/240                              |
| Voltage (V)                                                                                   |                                          |                                          |                                          |                                          |
| Output Voltage Range (V)                                                                      | 196~311 (according<br>to local standard) | 196~311 (according<br>to local standard) | 196~311 (according<br>to local standard) | 196~311 (according<br>to local standard) |
| Nominal AC Grid<br>Frequency (Hz)                                                             | 50/60                                    | 50/60                                    | 50/60                                    | 50/60                                    |

| AC Grid Frequency<br>Range (Hz)                                  | 45~55 / 55~65                                         | 45~55 / 55~65                                         | 45~55 / 55~65                                         | 45~55 / 55~65                                         |
|------------------------------------------------------------------|-------------------------------------------------------|-------------------------------------------------------|-------------------------------------------------------|-------------------------------------------------------|
| Max. Output Current (A)                                          | 28.8                                                  | 24                                                    | 28.8                                                  | 22.8                                                  |
| Max. Output Fault<br>Current (Peak and<br>Duration) (A) (at 4ms) | 55.8                                                  | 44.5                                                  | 55.8                                                  | 44.5                                                  |
| Inrush Current (Peak and<br>Duration) (A) (at 10µs)              | 39                                                    | 39                                                    | 39                                                    | 39                                                    |
| Nominal Output<br>Current (A) <sup>*2</sup>                      | 27.3                                                  | 22.8                                                  | 27.3                                                  | 22.8                                                  |
| Power Factor                                                     | ~1 (Adjustable from<br>0.8 leading to 0.8<br>lagging) | ~1 (Adjustable from<br>0.8 leading to 0.8<br>lagging) | ~1 (Adjustable from<br>0.8 leading to 0.8<br>lagging) | ~1 (Adjustable from<br>0.8 leading to 0.8<br>lagging) |
| Max. Total Harmonic<br>Distortion                                | <3%                                                   | <3%                                                   | <3%                                                   | <3%                                                   |
| Maximum Output<br>Overcurrent<br>Protection (A)                  | 52                                                    | 42                                                    | 52                                                    | 42                                                    |
| Efficiency                                                       | 1                                                     |                                                       | 1                                                     |                                                       |
| Max. Efficiency                                                  | 97.9%                                                 | 97.9%                                                 | 97.9%                                                 | 97.9%                                                 |
| European Efficiency                                              | 97.4%                                                 | 97.3%                                                 | 97.4%                                                 | 97.3%                                                 |
| CEC Efficiency                                                   | 97.4%                                                 | 97.3%                                                 | 97.4%                                                 | 97.3%                                                 |
| Protection                                                       |                                                       |                                                       |                                                       |                                                       |
| PV String Current<br>Monitoring                                  | Integrated                                            | Integrated                                            | Integrated                                            | Integrated                                            |
| PV Insulation<br>Resistance Detection                            | Integrated                                            | Integrated                                            | Integrated                                            | Integrated                                            |
| Residual Current<br>Monitoring                                   | Integrated                                            | Integrated                                            | Integrated                                            | Integrated                                            |
| PV Reverse Polarity<br>Protection                                | Integrated                                            | Integrated                                            | Integrated                                            | Integrated                                            |
| Anti-islanding<br>Protection                                     | Integrated                                            | Integrated                                            | Integrated                                            | Integrated                                            |
| AC Overcurrent<br>Protection                                     | Integrated                                            | Integrated                                            | Integrated                                            | Integrated                                            |
| AC Short Circuit<br>Protection                                   | Integrated                                            | Integrated                                            | Integrated                                            | Integrated                                            |
| AC Overvoltage<br>Protection                                     | Integrated                                            | Integrated                                            | Integrated                                            | Integrated                                            |
| DC Switch                                                        | Integrated                                            | Integrated                                            | Integrated                                            | Integrated                                            |
| DC Surge Protection                                              | Type<br>III(Type II Optional)                         | Туре Туре III                                         | Туре Туре III                                         | Type III(Type II<br>Optional)                         |
| AC Surge Protection                                              | Type<br>III(Type II Optional)                         | Type III                                              | Type III                                              | Type III(Type II<br>Optional)                         |

| AFCI                                         | Optional                            | Optional                            | Optional                            | Optional                            |
|----------------------------------------------|-------------------------------------|-------------------------------------|-------------------------------------|-------------------------------------|
| Emergency Power Off                          | Optional                            | /                                   | /                                   | Optional                            |
| Remote Shutdown                              | Optional                            | Optional                            | Optional                            | Optional                            |
| Power Supply at Night                        | Optional                            | Optional                            | Optional                            | Optional                            |
| General Data                                 |                                     |                                     |                                     |                                     |
| Operating                                    |                                     |                                     |                                     |                                     |
| Temperature Range (°C)                       | -25~+60                             | -25~+60                             | -25~+60                             | -25~+60                             |
| Relative Humidity                            | 0~100%                              | 0~100%                              | 0~100%                              | 0~100%                              |
| Max. Operating<br>Altitude (m) <sup>*3</sup> | 4000                                | 4000                                | 4000                                | 4000                                |
| Cooling Method                               | Natural                             | Natural                             | Natural                             | Natural                             |
|                                              | Convection                          | Convection                          | Convection                          | Convection                          |
| User Interface                               | LED, LCD<br>(Optional),<br>WLAN+APP | LED, LCD<br>(Optional),<br>WLAN+APP | LED, LCD<br>(Optional),<br>WLAN+APP | LED, LCD<br>(Optional),WL<br>AN+APP |
|                                              | WiFi,RS485                          | WiFi,RS485                          | WiFi,RS485                          | WiFi,RS485 or LAN or                |
| Communication                                | or LAN or                           | or LAN or                           | or LAN or                           | 40                                  |
|                                              | 4G                                  | 4G                                  | 4G                                  |                                     |
| Communication<br>Protocols                   | Modbus RTU,<br>Modbus TCP           | Modbus RTU,<br>Modbus TCP           | Modbus RTU,<br>Modbus TCP           | Modbus RTU,<br>Modbus TCP           |
| Weight (kg)                                  | 13.4                                | 12.8                                | 13.4                                | 12.8                                |
| Dimension (W×H×D mm)                         | 350×410× 143                        | 350×410× 143                        | 350×410× 143                        | 350×410× 143                        |
| Noise Emission (dB)                          | < 25                                | < 25                                | < 25                                | < 25                                |
| Topology                                     | Non-isolated                        | Non-isolated                        | Non-isolated                        | Non-isolated                        |
| Self-consumption at<br>Night (W)             | < 1                                 | < 1                                 | < 1                                 | < 1                                 |
| Ingress Protection<br>Rating                 | IP66                                | IP66                                | IP66                                | IP66                                |
| Anti-corrosion Class                         | C4                                  | C4                                  | C4                                  | C4                                  |
| DC Connector                                 | MC4                                 | MC4                                 | MC4                                 | MC4                                 |
|                                              | (4~6mm²)                            | (4~6mm²)                            | (4~6mm <sup>2</sup> )               | (4~6mm²)                            |
|                                              | Plug and<br>play                    | Plug and<br>play<br>connector       | Plug and<br>play                    | Plug and play                       |
| AC Connector                                 | (Max.6 mm <sup>2</sup> )            | (Max.6 mm <sup>2</sup> )            | (Max.6 mm <sup>2</sup> )            | (Max.6 mm <sup>2</sup> )            |
| Environmental<br>Category                    | 4K4H                                | 4K4H                                | 4K4H                                | 4K4H                                |
| Pollution Degree                             | III                                 | III                                 | III                                 | III                                 |

| Overvoltage Category                                                                             | DC II / AC III           | DC II / AC III           | DC II / AC III           | DC II / AC III             |
|--------------------------------------------------------------------------------------------------|--------------------------|--------------------------|--------------------------|----------------------------|
| Protective Class                                                                                 | I                        | I                        | I                        | I                          |
| The Decisive Voltage<br>Class (DVC)                                                              | PV: C<br>AC: C<br>Com: A | PV: C<br>AC: C<br>Com: A | PV: C<br>AC: C<br>Com: A | PV: C<br>AC: C<br>Com: A   |
| Active Anti-islanding<br>Method                                                                  | AFDPF+ AQDPF*4           | AFDPF+ AQDPF*4           | AFDPF+ AQDPF*4           | AFDPF+ AQDPF <sup>*4</sup> |
| Country of<br>Fabricação (este<br>parâmetro é utilizado<br>apenas para o mercado<br>australiano) | China                    | China                    | China                    | China                      |

\*1. For Malaysia GW4200-DNS-30 Nominal Output Power (W) and Nominal Output Apparent Power (VA) and Max. AC Active Power (W) and Max. AC Apparent Power (VA) is 4000

\*2. For Netherland Max. AC Active Power (W) and Max. AC Apparent Power (VA) GW3600-DNS-30 is 3600, GW4200-DNS-30 is 4200; Max. Output Current (A) and Nominal Output Current (A) GW3600-DNS-30 is 15.7, GW4200-DNS-30 is 18.3

\*3. For Australia Max. Operating Altitude (m) GW3000-DNS-30、 GW3600-DNS-30、 GW4200-DNS-30、 GW5000-DNS-30、 GW6000-DNS-30 is 3000

\*4. AFDPF: Active Frequency Drift with Positive Feedback, AQDPF: Active Q Drift with Positive Feedback

\*5:For Chile Max. AC Active Power (W) & Max.Output Apparent Power(VA) GW3000-DNS-30 is 3000, GW3600-DNS-30 is 3600, GW4200-DNS-30 is 4200, GW5000-DNS-30 is 5000, GW6000-DNS-30 is 6000

For Braizil Max. AC Active Power: GW3000-DNS-30 is 3000, GW3600-DNS-30 is 3600, GW4200-DNS-30 is 4200, GW5000-DNS-30 is 5000, GW6000-DNS-30 is 6000, Max. AC Apparent Power (VA): GW5000-DNS-30 is 5300, GW6000-DNS-30 is 6300

\*6:For Brazil Max. Input Power (W), GW3000-DNS-30 is 5400, GW3600-DNS-30 is 6480, GW4200-DNS-30 is 7560, GW5000-DNS-30 is 9000, GW6000-DNS-30 is 10800, GW5000-DNS-B30 is 9000, GW6000-DNS-B30 is 10800

\*7:For UK Max. Output Current(A) & Nominal Output Current(A) GW3600-DNS-30 is 16A

\*8:For UK Max. AC Active Power (W) & Max. AC Apparent Power (VA) GW3600-DNS-30 is 3600

\*9: When the input voltage ranges from 560 V to 600 V, the inverter will enter the standby state. When the input voltage returns to the MPPT operating voltage range of 40 V to 560 V, the inverter will resume normal operating state.

\*10: Please refer to the user manual for the MPPT Voltage Range at Nominal Power.

# 11 Anexo

## 11.1 Explicação de termos

#### Definição da categoria de sobretensão

**Categoria de sobretensão I:** equipamento conectado a circuitos com medidas para limitar sobretensões transitórias a níveis relativamente baixos.

**Categoria de sobretensão II:** Equipamentos de consumo alimentados por instalações de distribuição fixas. Esta categoria inclui aparelhos, ferramentas portáteis e outras cargas domésticas e similares. Se houver requisitos especiais para a confiabilidade e adequação desses equipamentos, deve ser adotada a categoria de sobretensão III.

**Categoria de sobretensão III:** Equipamentos em instalações fixas de distribuição, cuja confiabilidade e adequação devem atender a requisitos especiais. Inclui dispositivos de comutação em instalações fixas de distribuição e equipamentos industriais permanentemente conectados a essas instalações.

**Categoria de sobretensão IV:** Equipamentos utilizados na fonte de alimentação de instalações de distribuição, incluindo instrumentos de medição e dispositivos de proteção contra sobrecorrente prefixados, entre outros.

| parâmetros<br>ambientais | nível    |            |           |
|--------------------------|----------|------------|-----------|
|                          | 3К3      | 4K2        | 4K4H      |
| Faixa de<br>temperatura  | 0~+40°C  | -33~+40°C  | -33~+40°C |
| Faixa de<br>umidade      | 5% a 85% | 15% a 100% | 4% a 100% |

#### Definição da categoria de locais úmidos

#### Definição da categoria ambiental:

**Inversor para instalação ao ar livre:** faixa de temperatura ambiente de -25 a +60 °C, adequado para ambientes com grau de poluição 3;

**Inversor tipo II para interior:** faixa de temperatura do ar ambiente de -25 a +40 °C, adequado para ambientes com grau de poluição 3;

**Inversor tipo I para interior:** faixa de temperatura do ar ambiente de 0 a +40°C, adequado para ambientes com grau de poluição 2;

#### Definição da categoria de classe de poluição

Classe de poluição 1: Sem poluição ou apenas poluição seca não condutiva;

**Classe de poluição 2:** Normalmente, apenas poluição não condutiva está presente, mas deve-se considerar a possibilidade de poluição condutiva temporária ocasional devido à condensação;

**Classe de poluição 3:** Presença de poluição condutora ou poluição não condutora que se torna condutora devido à condensação;

**Classe de poluição 4:** Poluição condutiva persistente, por exemplo, devido a poeira condutiva ou precipitação de chuva e neve.

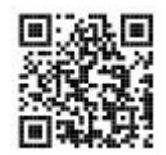

**Official Website** 

GoodWe Technologies Co., Ltd. No. 90 Zijin Rd., New District, Suzhou, 215011, China www.goodwe.com Service@goodwe.com

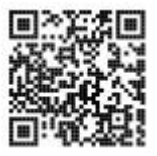

Local Contacts